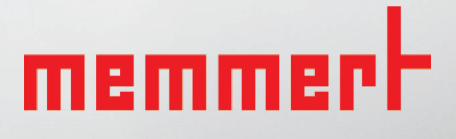

# SNxx SFxx

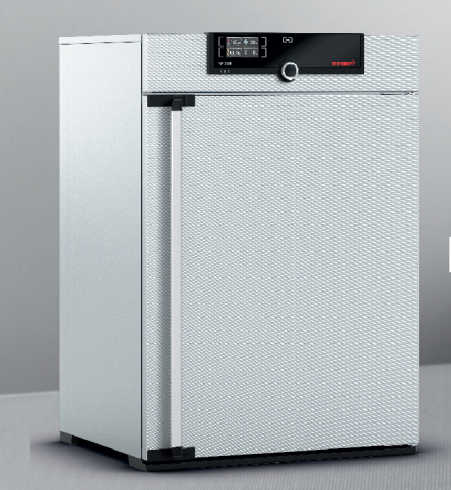

# BEDIENINGSHANDLEIING

STERILISATOR S

MADE IN GERMANY

www.memmert.com

### Fabrikant en klantenservice

Memmert GmbH + Co. KG Willi-Memmert-Straße 90–96 D-91186 Büchenbach Duitsland

| Tel.:     | +49 (0)9122 925-0 |
|-----------|-------------------|
| Fax:      | +49 (0)9122 14585 |
| E-Mail:   | sales@memmert.com |
| Internet: | www.memmert.com   |
|           |                   |

Klantenservice:

| Service-Hotline: | +49 (0)9171 9792 911 |
|------------------|----------------------|
| Service-Fax:     | +49 (0)9171 9792 979 |
| E-Mail:          | service@memmert.com  |

Geef bij vragen aan de klantenservice altijd het apparaatnummer op het typeplaatje aan (zie bladzijde 12).

Verzendadres voor reparaties: Memmert GmbH + Co. KG Kundenservice Willi-Memmert-Str. 90-96 DE-91186 Büchenbach Germany

Neem contact op met onze klantenservice voordat u reparatie-apparaten of retourzendingen opstuurt, anders zijn wij genoodzaakt om de zending te weigeren.

© 2019 MEMMERT GmbH + Co. KG D33353 | Stand 12/2019 Wijzigingen voorbehouden

### Over deze handleiding

### Doel en doelgroep

In deze handleiding wordt de samenstelling, de functie, het transport, de bediening en het onderhoud van de sterilisatoren SNxx en SFxx beschreven. Deze handleiding is bestemd voor het gebruik door geïnstrueerd personeel van de eigenaar, dat belast is met de bediening en/of het onderhoud van het betreffende apparaat.

Mocht u de opdracht hebben ontvangen om werkzaamheden aan het apparaat uit te voeren, lees dan deze handleiding eerst zorgvuldig door voordat u met de werkzaamheden begint. Zorg dat u de veiligheidsvoorschriften kent en begrijpt. Voer alleen werkzaamheden uit, die in deze handleiding zijn omschreven. Vraag het uw leidinggevende of neem contact op met de fabrikant als u iets niet hebt begrepen of informatie mist. Voer geen werkzaamheden uit waarvoor u niet bevoegd bent.

### Varianten

De apparaten zijn verkrijgbaar in verschillende uitrustingsvarianten en afmetingen. Als bepaalde eigenschappen of functies alleen bij bepaalde uitrustingsvarianten beschikbaar zijn, wordt dit op de betreffende plaats in deze handleiding vermeld.

De in deze handleiding beschreven functies zijn gebaseerd op de nieuwste Firmaware-versie.

Vanwege de verschillende uitrustingsvarianten en afmetingen kunnen er kleine verschillen ontstaan tussen de afbeeldingen in deze handleiding en de werkelijkheid. De functies en de bediening zijn echter identiek.

### Andere belangrijk documenten:

- de handleiding van AtmoCONTROL als het apparaat wordt gebruikt met de MEM-MERT-PC-Software
- het afzonderlijke servicehandboek voor service- en reparatiewerkzaamheden (zie bladzijde 46)

### Bewaren en doorgeven

Deze gebruikershandleiding hoort bij het apparaat. Deze moet altijd zodanig worden bewaard, dat personen die met het apparaat moeten werken er toegang tot hebben. Het is de verantwoordelijkheid van de eigenaar om personen die met het apparaat moeten werken, te informeren over de plaats waar deze gebruikershandleiding wordt bewaard. Wij adviseren om deze altijd op een beschermde plaats in de buurt van het apparaat te bewaren. Let er op dat de handleiding niet door warmte of vocht wordt beschadigd. Indien het apparaat wordt doorverkocht of verplaatst, moet deze handleiding worden meegeleverd of meegenomen.

De actuele versie van deze gebruikershandleiding kunt u in pdf-formaat vinden op: www. memmert.com/de/service/downloads/bedienungsanleitung/.

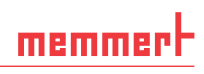

### Inhoud

| 1.         | Voor uw veiligheid                                              | 6   |
|------------|-----------------------------------------------------------------|-----|
| 1.1        | Gebruikte begrippen en symbolen                                 | . 6 |
| 1.1        | .1 Gebruikte begrippen                                          | . 6 |
| 1.1        | .2 Gebruikte symbolen                                           | 6   |
| 1.2        | Productveiligheid en gevaren                                    | /   |
| 1.5        | Eisen aan net bedieningspersoneei                               | /   |
| 1.4        | Toenassing conform het beoogde doel                             | o   |
| 1.5        | Wijzjoingen en verhouwingen                                     | o   |
| 1.0        | Werkwijze bij storingen en onregelmatigheden                    |     |
| 1.8        | Het apparaat uitschakelen bij noodgevallen                      | . 9 |
| 2.         | Constructie en omschrijving                                     | 10  |
| 2.1        | Constructie                                                     | 10  |
| 2.2        | Functie                                                         | 11  |
| 2.3        | Materiaal                                                       | 11  |
| 2.4        | Elektrische uitrusting                                          | 11  |
| 2.5        | Aansluitingen en interfaces                                     | 12  |
| 2.5        | .1 Elektrische aansluiting                                      | 12  |
| 2.5        | .2 Communicatie-interface                                       | 12  |
| 2.6        | Kenmerk (typeplaatje)                                           | 12  |
| 2.7        | Technische gegevens                                             | 13  |
| 2.0        | Conformitaita.orklaring                                         | 14  |
| 2.9        | Omgevingscondities                                              | 14  |
| 2.10       | Leveringsomvang                                                 | 15  |
| 2.12       | Optionele toebehoren                                            | 15  |
| 3.         | Levering, transport en opstelling                               | 16  |
| 3.1        | Veiligheidsvoorschriften                                        | 16  |
| 3.2        | Levering                                                        | 17  |
| 3.3        | Transport                                                       | 17  |
| 3.4        | Uitpakken                                                       | 17  |
| 3.4        | .1 Controleren op volledigheid en op eventuele transportschades | 17  |
| 3.4        | .2 Transportbeveiliging verwijderen                             | 17  |
| 3.4        | .3 Hergebruik van het verpakkingsmateriaal                      | 17  |
| 3.5        | Opslag na levering                                              | 17  |
| 3.0        | Upstelling                                                      | 18  |
| 3.0<br>2.6 | 2 Opetallingemagaliikhadan                                      | 10  |
| 3.0        | 3 Kantelheveiliging                                             | 20  |
| 3.6        | .4 Deuren instellen (alleen bij apparaatafmetingen 450 en 750)  | 20  |
| 4.         | Inbedrijfstelling                                               | 22  |
| 4.1        | Het apparaat aansluiten                                         | 22  |
| 4.2        | Inschakelen                                                     | 23  |
| 5.         | Bedrijfsvoering en bediening                                    | 24  |
| 5.1        | Bedieningspersoneel                                             | 24  |
| 5.2        | De deur openen                                                  | 24  |
| 5.3        | Het apparaat beladen                                            | 25  |

# memmert

### Inhoud

| <ul> <li>5.4 Het apparaat bedienen</li></ul>                                                                                                    | 25<br>25<br>27<br>27<br>27<br>28<br>28<br>28                   |
|----------------------------------------------------------------------------------------------------|----------------------------------------------------------------|
| <ul> <li>5.5.1 Elektronische temperatuurbewaking</li> <li>5.5.1 Elektronische temperatuurbewaking</li> <li>5.5.2 Mechanische temperatuurbewaking: Temperatuurbegr</li> <li>5.5.3 Functie</li> <li>5.6 Bedrijf stoppen</li> </ul> | 28<br>29<br>29<br>29<br>20<br>29<br>30<br>20<br>21<br>31<br>31 |
| 6. Storingen, waarschuwings- en foutmeldingen                                                                                                    | 32                                                             |
| 6.2 Storingen, Bedieningsproblemen en apparaatfouten                                                                                                    |                                                                |
| 6.3 Stroomuitval                                                                                                    |                                                                |
| 7. Menumodus                                                                                                    | 35                                                             |
| 7.1 Overzicht                                                                                                    |                                                                |
| 7.2 Basisbediening in menumodus met Taalinstelling als voorb                                                                                                    | eeld                                                           |
| 7.3 Instellen (Setup)<br>7.3.1 IP-adres en subnetmasker                                                                                                    |                                                                |
| 7.3.2 Eenheid (Unit)                                                                                                    |                                                                |
| 7.3.3 Temperatuurbewaking (Alarm Temp en Max Alarm)                                                                                                    |                                                                |
| 7.3.4 Timermodus                                                                                                    |                                                                |
| 7.3.5 Soort inschulteenheid (rooster of plaat)                                                                                                    |                                                                |
| 7.3.7 Gateway                                                                                                    |                                                                |
| 7.4 Datum en tijd                                                                                                    |                                                                |
| 7.5 Kalibreren                                                                                                    |                                                                |
| 8. Instructies voor sterilisatie                                                                                                    | 45                                                             |
| 8.1 Contra-indicatie/ongewenste neveneffecten                                                                                                    |                                                                |
| 8.2 Aanwijzing conform richtlijn medische hulpmiddelen                                                                                                    |                                                                |
| 8.3 Richtlijnen voor sterilisatie                                                                                                    |                                                                |
| 9. Onderhoud en reparatie                                                                                                    | 46                                                             |
| 9.1 Reiniging                                                                                                    |                                                                |
| 9.1.1 Binnenruimte en metaaloppervlakken                                                                                                    |                                                                |
| 9.1.3 Glasoppervlakken                                                                                                    | 40                                                             |
| 9.2 Regelmatig onderhoud                                                                                                    |                                                                |
| 9.3 Reparatie en service                                                                                                    |                                                                |
| 10. Opslag en verwijdering                                                                                                    | 48                                                             |
| 10.1 Opslag                                                                                                    |                                                                |
| 10.2 Verwijdering                                                                                                    |                                                                |
| Trefwoordenregister                                                                                                    | 49                                                             |
| Appendix                                                                                                    | 51                                                             |

### 1. Voor uw veiligheid

### 1.1 Gebruikte begrippen en symbolen

In deze handleiding en op het apparaat worden bepaalde, steeds terugkerende begrippen en symbolen gebruikt om te waarschuwen voor gevaren, of om instructies te geven die van belang zijn voor het voorkomen van letstel en schade. Let altijd op deze instructies en voorschriften en geef er gevolg aan, zodat ongevallen en schade wordt voorkomen. Hieronder worden deze begrippen en symbolen toegelicht.

### 1.1.1 Gebruikte begrippen

'Waarschuwing' wordt gebruikt wanneer er letsel bij uzelf of bij anderen kan ontstaan, wanneer de bijbehorende veiligheidsvoorschriften niet worden nageleefd.

**'Let op'** wordt gebruikt bij informatie die belangrijk is om schade te voorkomen.

### 1.1.2 Gebruikte symbolen

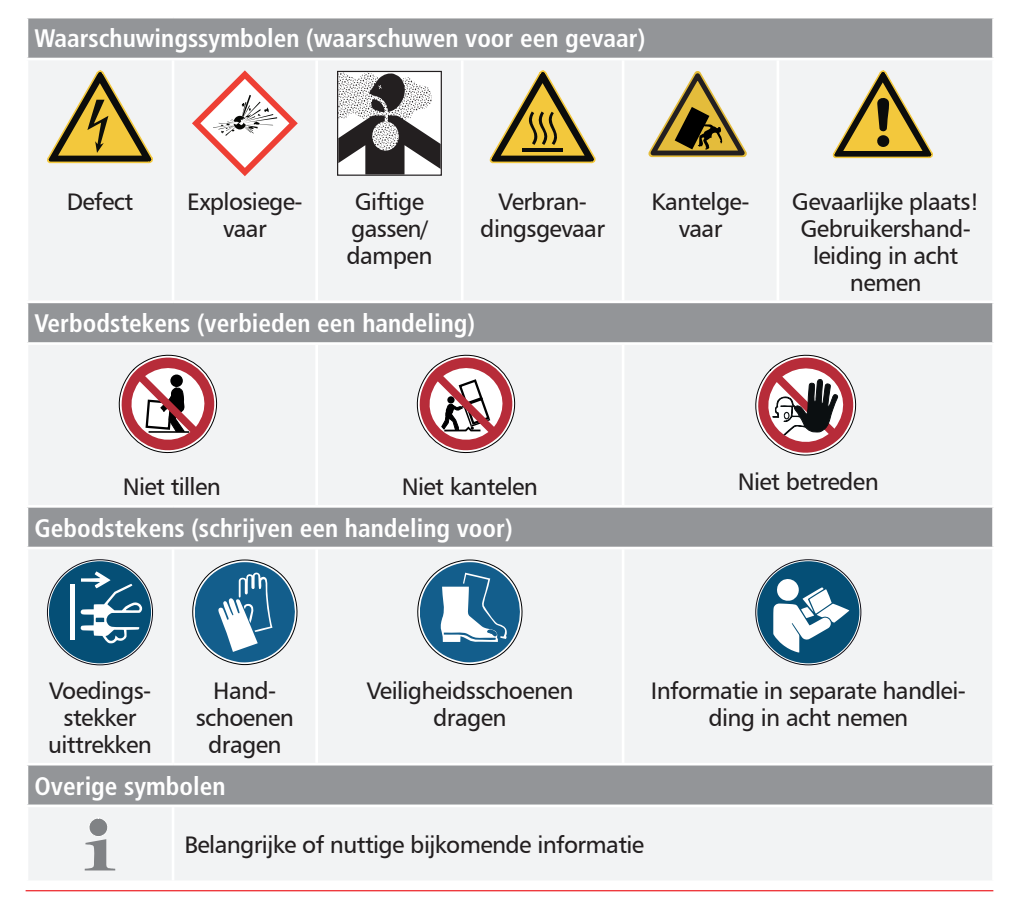

### memmert

### 1.2 Productveiligheid en gevaren

De apparaten zijn technisch uitontwikkeld. Ze worden met hoogwaardige materialen gefabriceerd en worden gedurende vele uren in de fabriek getest. Ze voldoen aan de laatste stand van de techniek en aan algemeen geaccepteerde veiligheidstechnische regels. Desondanks kunnen ze ook bij een toepassing conform het beoogde doel gevaar opleveren. Deze worden hieronder beschreven.

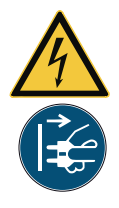

### Waarschuwing!

Na het verwijderen van afdekkingen kunnen er spanningsvoerende delen toegankelijk zijn. Deze kunnen bij aanraking elektrische schokken veroorzaken. De voedingsstekker moet worden uitgetrokken voordat afdekkingen worden verwijderd. Werkzaamheden aan de elektrische installatie mogen uitsluitend door elektriciens worden uitgevoerd.

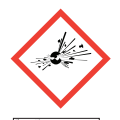

### Waarschuwing!

Als het apparaat met ongeschikte materialen wordt beladen, kunnen er giftige of explosieve dampen of gassen ontstaan. Hierdoor kan het apparaat exploderen waardoor er zwaar letsel of vergiftiging bij personen kan ontstaan. Het apparaat mag alleen met materialen of testgoederen worden beladen, die tijdens verhitting geen giftige of explosieve dampen vormen (zie ook het hoofdstuk Toepassing conform het beoogde doel op bladzijde 8).

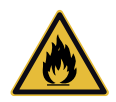

### Waarschuwing!

Als de deur open blijft staan tijdens bedrijf, kan het apparaat oververhit raken en daardoor brandgevaar veroorzaken. Laat de deur tijdens bedrijf niet openstaan.

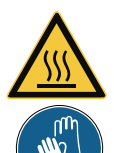

### Waarschuwing!

De oppervlakken van de binnenruimte van het apparaat en van het beladingsmateriaal kunnen, afhankelijk van de bedrijfssoort, na het uitschakelen nog zeer heet zijn. Bij aanraking is er gevaar voor verbrandingsletsel. Draag hittebestendige veiligheidshandschoenen of laat het apparaat na het uitschakelen eerst afkoelen.

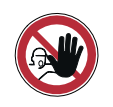

#### Waarschuwing!

Bij apparaten vanaf een bepaalde afmeting kunt u per ongeluk in het apparaat worden opgesloten en daardoor in een levensgevaarlijke situatie terechtkomen. Stap nooit in het apparaat.

### 1.3 Eisen aan het bedieningspersoneel

Het apparaat mag alleen worden bediend en onderhouden door personen die de wettelijk bepaalde minimumleeftijd hebben en die hiervoor een instructie hebben ontvangen. Personeel in opleiding mag alleen onder toezicht van een ervaren persoon met het apparaat werken.

Reparaties mogen uitsluitend door elektriciens worden uitgevoerd. Hierbij moeten de voorschriften in de separate servicehandleiding worden nageleefd.

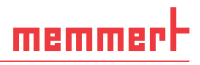

### 1.4 Verantwoordelijkheid van de eigenaar

#### De eigenaar van het apparaat

- is verantwoordelijk voor een onberispelijke toestand van het apparaat en voor een toepassing conform het beoogde doel (zie bladzijde 8);
- is ervoor verantwoordelijk dat personen, die het apparaat moeten bedienen of onderhouden, voldoende vakkennis bezitten, over het apparaat worden geïnstrueerd en deze gebruikshandleiding kennen en begrijpen;
- moet de voor hen geldende voorschriften, bepalingen en bedrijfsveiligheidsvoorschriften kennen en het personeel dienovereenkomstig opleiden;
- is ervoor verantwoordelijk dat onbevoegden geen toegang tot het apparaat hebben;
- is ervoor verantwoordelijk dat het onderhoudsplan wordt nageleefd en dat de onderhoudswerkzaamheden vakkundig worden uitgevoerd (zie bladzijde 46);
- zorgt voor orde en netheid bij het apparaat en in de omgeving ervan, bijvoorbeeld door toepasselijke instructies en controles;
- is ervoor verantwoordelijk dat door het personeel persoonlijke beschermingsmiddelen worden gedragen, bijvoorbeeld werkkleding, veiligheidsschoenen, veiligheidshandschoenen.

### 1.5 Toepassing conform het beoogde doel

Het apparaat mag uitsluitend worden gebruikt voor het verwarmen van niet-explosieve en niet-brandbare substanties en materialen. Elke andere toepassing geldt als misbruik en kan leiden tot gevaar en schade.

Het apparaat is niet explosieveilig (het voldoet niet aan het bedrijfsverenigingsvoorschrift VBG 24). Het apparaat mag uitsluitend met materialen en stoffen worden beladen, die bij de ingestelde temperatuur geen giftige of explosieve dampen kunnen ontwikkelen, en die zelf niet kunnen exploderen, barsten of ontbranden.

Het apparaat mag niet worden gebruikt voor het drogen, uitdampen en inbranden van lakken of vergelijkbare stoffen, omdat de oplosmiddelen hiervan samen met lucht een explosief mengsel kunnen vormen. Als er met het oog hierop twijfels bestaan over de betreffende materiaaleigenschappen, mag het apparaat niet met deze materialen worden beladen. Er mogen geen explosieve gas/lucht-mengsels ontstaan in de binnenruimte van het apparaat noch in de directe omgeving ervan.

#### **Bestemming**

Conform richtlijn 93/42/EEG geldt de volgende bestemming: Het apparaat is bedoeld voor het steriliseren van medische materialen met gebruik van droge hitte, bij atmosferische druk.

### 1.6 Wijzigingen en verbouwingen

Het apparaat mag niet eigenmachtig worden omgebouwd of gewijzigd. Er mogen uitsluitend onderdelen worden aan- of ingebouwd die door de fabrikant zijn toegestaan.

Eigenmachtige verbouwingen of wijzigingen leiden tot het vervallen van de CE- conformiteit van het apparaat, waardoor het apparaat niet verder meer in bedrijf mag zijn.

De fabrikant is niet aansprakelijk voor schade, gevaar of letsel welke ontstaat door eigenmachtige verbouwingen of wijzigingen, of door het niet-naleven van de voorschriften in deze handleiding.

### 1.7 Werkwijze bij storingen en onregelmatigheden

Het apparaat mag uitsluitend in onberispelijke toestand in bedrijf zijn. Als het bedieningspersoneel onregelmatigheden, storingen of schade vaststelt, moet het apparaat onmiddellijk uit bedrijf worden genomen, en moet de leidinggevende worden geïnformeerd.

Informatie over storingsoplossing is te vinden vanaf bladzijde 32.

### 1.8 Het apparaat uitschakelen bij noodgevallen

Druk de hoofdschakelaar op de ControlCOCKPIT in (afb. 1) en trek de voedingsstekker eruit. Hierdoor wordt het apparaat op alle aansluitingen van het net gescheiden.

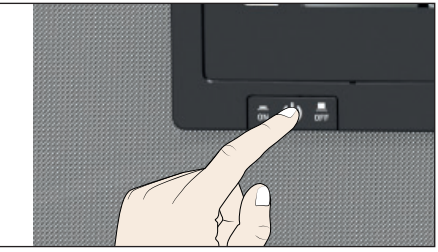

afb. 1 Het apparaat met de hoofdschakelaar uitschakelen

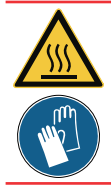

Waarschuwing!

De oppervlakken van de binnenruimte en van het beladingsmateriaal kunnen, afhankelijk van de bedrijfssoort, na het uitschakelen nog zeer heet zijn. Bij aanraking is er gevaar voor verbrandingsletsel. Draag hittebestendige veiligheidshandschoenen of laat het apparaat na het uitschakelen eerst afkoelen.

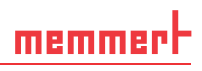

#### Constructie en omschrijving 2.

#### Constructie 2.1

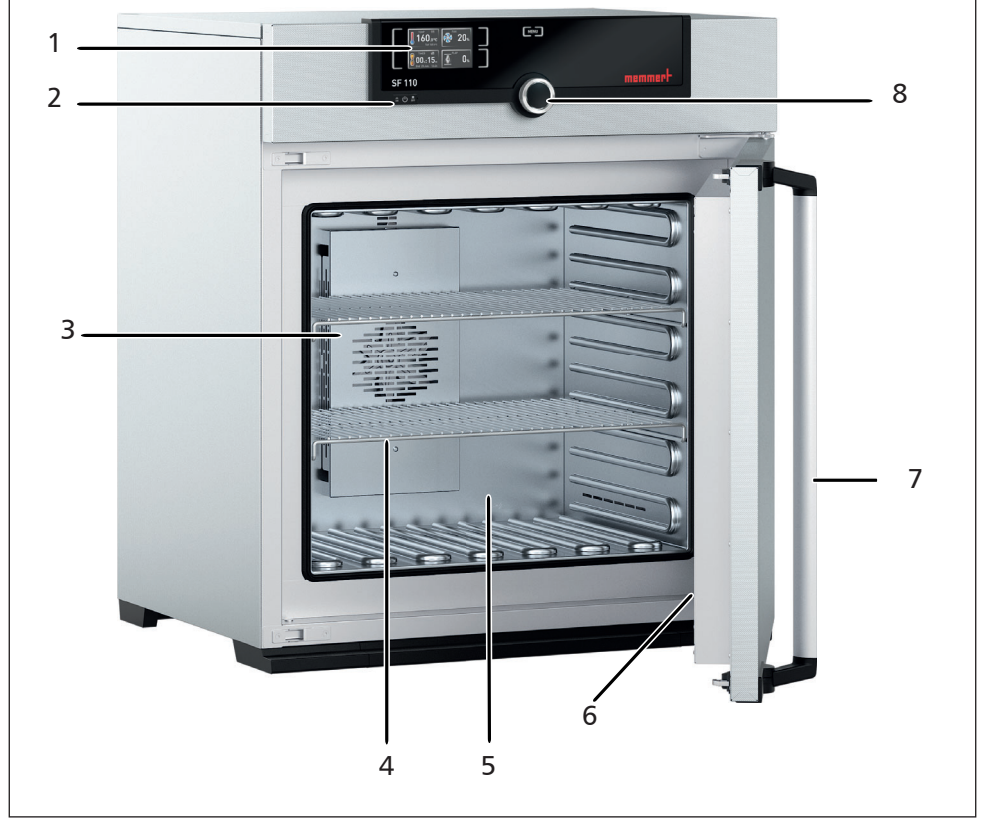

afb. 2 Constructie

- ControlCOCKPIT met capacitieve func-tietoetsen en LCD-scherm (zie bladzijde 1 26)
- 2
- Hoofdschakelaar (zie bladzijde 23) Ventilator binnenzijde (alleen bij SFxx-ap-3 paraten)
- 4 Rooster
- Binnenzijde 5
- 6 Typeplaátje (verborgen, zie bladzijde 12)
- 7 Deurhandgreep ( zie bladzijde 24)8 Draaiknop met bevestigingsknop

### memmert

### 2.2 Functie

De apparaten uit de serie SNxx zijn voorzien van natuurlijke beluchting (convectie). Bij de serie SFxx wordt de luchtcirculatie tot stand gebracht door een ventilator in de achterwand van de binnenzijde (afb. 3, nr. 1). Hierdoor ontstaat een hoger ventilatievoud en is er een intensievere gedwongen horizontale luchtstroming in vergelijking met natuurlijke convectie.

Zowel bij apparaten met convectie als met ventilator wordt de toevoerlucht (2) in een opwarmkamer (3) voorverwarmd. De voorverwarmde lucht stroomt via ventilatiespleten in de binnenzijwand naar de binnenzijde. Met de luchtregelklep (4) in de achterwand van het apparaat wordt de toe- en afvoerluchthoeveelheid (luchtverversing) (5) geregeld.

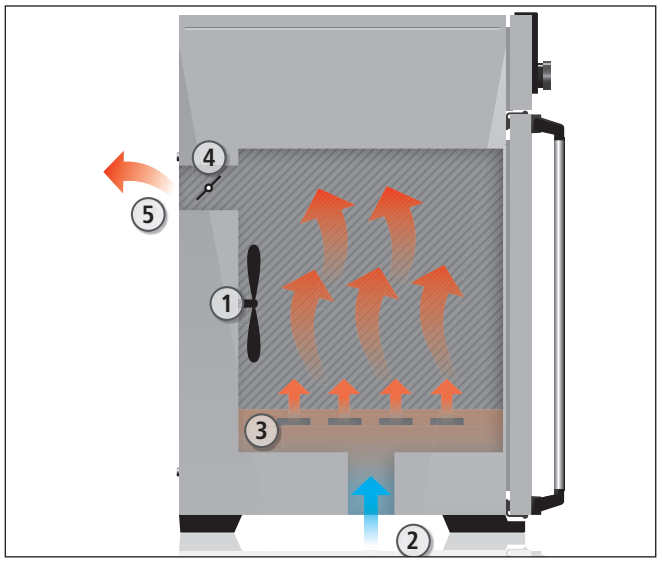

- afb. 3 Functie
- 1 Ventilator
- 2 Verse lucht
- 3 Voorverwarmingskamer
- 4 Luchtregelklep
- 5 Afvoerlucht

### 2.3 Materiaal

Voor de buitenbehuizing gebruikt MEMMERT roestvrij staal (materiaalnr. 1.4016 – ASTM 430), voor de binnenzijde wordt roestvrij staal (materiaalnr. 1.4301 – ASTM 304) gebruikt. Dit materiaal onderscheidt zich door een hoge stabiliteit, optimale hygiënische eigenschappen en corrosiebestendigheid tegen vele (niet tegen alle!) chemische verbindingen (voorzichtigheid is bijv. geboden bij chloorverbindingen).

Het beladingsmateriaal van het apparaat moet nauwkeurig worden gecontroleerd met betrekking tot de chemische verdraagbaarheid voor de hierbovengenoemde materialen. Een materiaalresistentietabel kan bij de fabrikant worden aangevraagd.

### 2.4 Elektrische uitrusting

- Bedrijfsspanning en stroomopname: zie het typeplaatje
- Beschermingsniveau I, d.w.z. bedrijfsisolatie met veiligheidsaarde-aansluiting conform EN 61010
- Beschermingsgraad IP 20 conform DIN EN 60 529
- Apparaatbeveiliging: Snelwerkende smeltveiligheid 250 V/15 A
- De temperatuurregelaar is beveiligd met een miniatuurzekering van 100 mA (160 mA bij 115 V)

### 2.5 Aansluitingen en interfaces

### 2.5.1 Elektrische aansluiting

Het apparaat is ontworpen voor de bedrijfsvoering op een elektriciteitsnet met een systeemimpedantie  $Z_{max}$  op het overdrachtspunt (huisaansluiting) van maximaal 0,292 Ohm. De exploitant moet zich ervan overtuigen, dat het apparaat uitsluitend op een elektriciteitsnet wordt aangesloten dat aan deze eisen voldoet. Indien noodzakelijk kan de systeemimpedantie bij het lokale energiebedrijf worden opgevraagd.

Bij de aansluiting moeten de voorschriften worden nageleefd die specifiek voor het land gelden (bijv. in Duitsland conform DIN VDE 0100 met aardlekbeveiliging).

### 2.5.2 Communicatie-interface

De Ethernet-interface is voor apparaten bedoeld die voldoen aan de eisen conform IEC 60950-1. Via een Ethernet-interface kan het apparaat op een netwerk worden aangesloten en met de optioneel verkrijgbare AtmoCONTROL kunnen protocollen worden uitgelezen. De Ethernet-interface is aan de achterzijde van het apparaat geplaatst (afb. 4).

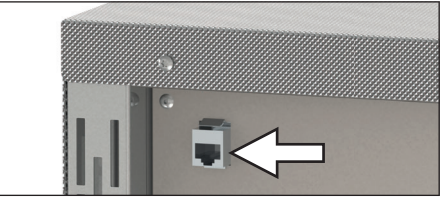

afb. 4 Ethernet-interface

Ter identificatie moet elk aangesloten apparaat zijn voorzien van een uniek IP-adres. Het instellen van IP-adressen is beschreven op bladzijde 37.

Met een optionele USB-Ethernet-converter kan het apparaat rechtstreeks worden verbonden met de USB-interface van een PC of laptop (zie hoofdstuk Leveringsomvang op bladzijde 15).

### 2.6 Kenmerk (typeplaatje)

Het typeplaatje (afb. 5) geeft informatie over het apparaatmodel, fabrikant en und technische gegevens. Het typeplaatje is aangebracht aan de rechtervoorkant van het apparaat, onder de deur (zie bladzijde 10).

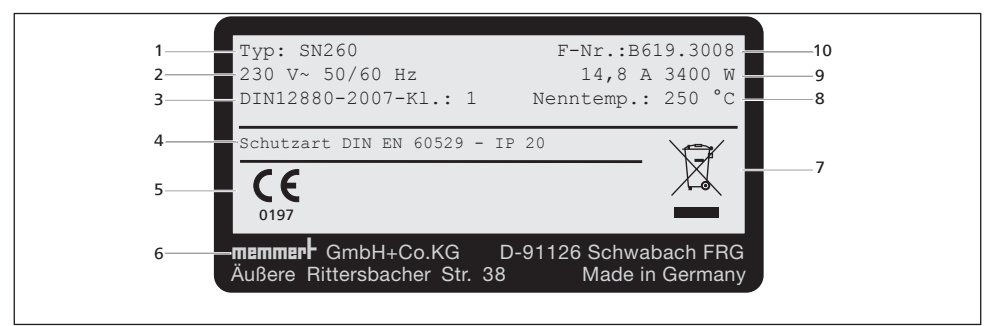

afb. 5 Typeplaatje (voorbeeld)

- 1 Type-aanduiding
- 2 Bedrijfsspanning
- 3 Toegepaste norm
- 4 Beveiligingsklasse
- 5 CE-conformiteit met het cijfer van de aangewezen instantie
- 6 Adres fabrikant
- 7 Afvoerinstructie
- 8 Temperatuurbereik
- 9 Aan'sluitings-/vermogenswaarden
- 10 Apparaatnummer

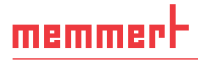

### Constructie en omschrijving

### 2.7 Technische gegevens

|                                           |                      | ĺ    |      |        |            |          |           |          |          |
|-------------------------------------------|----------------------|------|------|--------|------------|----------|-----------|----------|----------|
| Apparaatafmeting                          |                      | 30   | 55   | 75     | 110        | 160      | 260       | 450      | 750      |
| Apparaatbreedte D <sup>1</sup> [mm]       |                      | 585  | 585  | 585    | 745        | 745      | 824       | 1224     | 1224     |
| Apparaathoogte E <sup>1</sup> [mm]        |                      | 707  | 787  | 947    | 867        | 1107     | 1186      | 1247     | 1720     |
| Apparaatdiepte F <sup>1</sup> (Opstelling | svlak) [mm]          | 434  | 514  | 514    | 584        | 584      | 684       | 784      | 784      |
| Diepte deursluiting [mm]                  |                      |      |      |        |            | 56       |           |          |          |
| Breedte binnenzijde A <sup>1</sup> [mm]   |                      | 400  | 400  | 400    | 560        | 560      | 640       | 1040     | 1040     |
| Hoogte binnenzijde B <sup>1</sup> [mm]    |                      | 320  | 400  | 560    | 480        | 720      | 800       | 720      | 1200     |
| Diepte binnenzijde C <sup>1</sup> [mm]    |                      | 250  | 330  | 330    | 400        | 400      | 500       | 600      | 600      |
| Inhoud binnenzijde [liter]                |                      | 32   | 53   | 74     | 108        | 161      | 256       | 449      | 749      |
| Gewicht [kg]                              |                      | 48   | 57   | 99     | 78         | 96       | 110       | 170      | 217      |
|                                           | 230 V, 50/60 Hz      | 1600 | 2000 | 2500   | 2800       | 3200     | 3400      |          |          |
|                                           | 115 V, 50/60 Hz      | 1600 | 1700 | 1800   | 1800       | 1800     | 1800      |          |          |
| Vermogen [W]                              | 400 V, 50/60 Hz      |      |      | ·      |            |          |           | 5800     | 7000     |
|                                           | 3 x 230 V zonder nul |      |      |        |            |          |           | 5800     | 7000     |
|                                           | 3 x 208 V, 50/60 Hz  |      |      | ·      |            |          |           | 4800     | 5700     |
|                                           | 230 V, 50/60 Hz      | 7,0  | 8,7  | 10,9   | 12,2       | 13,9     | 14,8      |          |          |
|                                           | 115 V, 50/60 Hz      | 13,9 | 14,8 | 15,6   | 15,6       | 15,6     | 15,6      |          | ·        |
| Stroomopname [A]                          | 400 V, 50/60 Hz      |      |      |        |            |          |           | 3 x 8,4  | 3 x 10,2 |
|                                           | 3 x 230 V zonder nul |      |      | ·      |            |          |           | 3 x 8,4  | 3 x 10,2 |
|                                           | 3 x 208 V, 50/60 Hz  |      |      | ·      |            |          |           | 3 x 13,3 | 3 x 15,1 |
| max. aantal inschuifroosters              |                      | m    | 4    | 9      | ŋ          | ∞        | 6         | ∞        | 14       |
| max. belasting per inschuifroo            | oster [kg]           |      |      |        |            | 30       |           |          |          |
| max. belasting per apparaat [             | kg]                  | 60   | 80   | 120    | 175        | 210      |           | 300      |          |
| Instelbereik temperatuur                  |                      |      |      |        | +20 b      | is +250  | °C2       |          |          |
| Precisie instelling                       |                      |      |      | bis 10 | 00 °C: 0,1 | K ,ab 10 | 0 °C: 0,5 | ĸ        |          |
|                                           |                      |      |      |        |            |          |           |          |          |

<sup>1</sup> Zie afb. 6 bladzijde 14. <sup>2</sup> Bij binnenverlichting wordt de minimale temperatuur mogelijk niet bereikt.

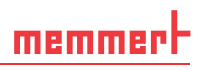

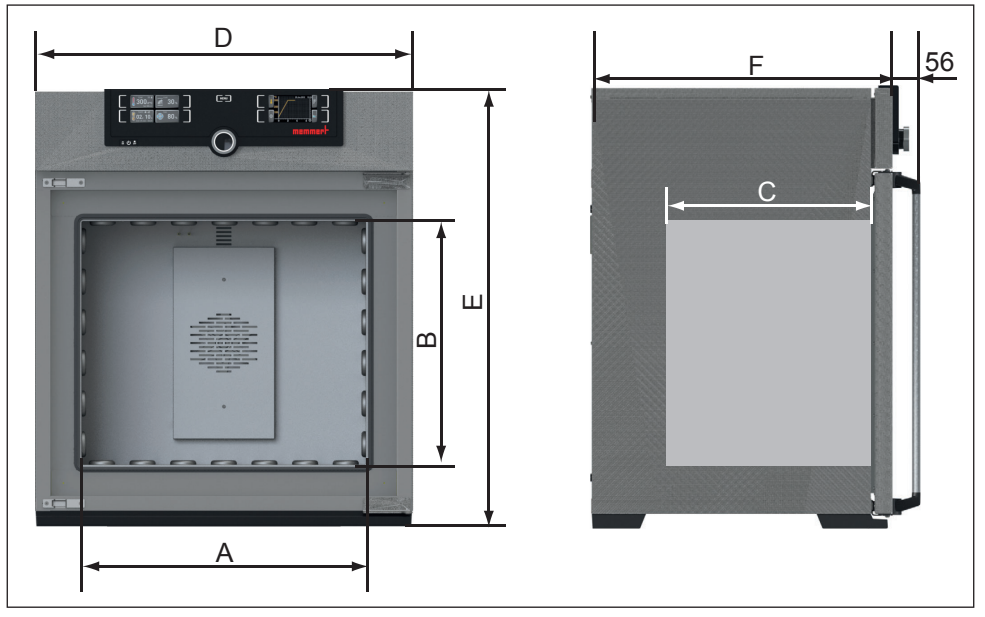

afb. 6 Afmetingen

### 2.8 Toegepaste richtlijn

Op basis van de hieronder genoemde normen en richtlijnen krijgen de in deze handleiding beschreven producten een CE-markering van de firma Memmert: **CE** 0197

Richtlijn 93/42/EEG (richtlijn van de Raad betreffende de onderlinge aanpassing van de wetgeving van de lidstaten inzake medische producten)

### 2.9 Conformiteitsverklaring

De EU-conformiteitsverklaring voor het apparaat is te vinden in de bijlage van deze handleiding.

### 2.10 Omgevingscondities

Het apparaat mag uitsluitend in gesloten ruimten en bij de volgende omgevingscondities worden geëxploiteerd:

| Omgevingstemperatuur   | +5 °C t/m +40 °C            |
|------------------------|-----------------------------|
| Luchtvochtigheid RV    | max. 80 % niet-condenserend |
| Overspanningscategorie | II                          |
| Vervuilingsgraad       | 2                           |
| Opstellingshoogte      | max. 2000 m boven zeeniveau |

- Het apparaat mag niet in explosiegevaarlijke ruimten in bedrijf zijn. De omgevingslucht mag geen explosief stof, gas, damp of gas-luchtmengsel bevatten. Het apparaat is niet explosieveilig.
- Hevige stofontwikkeling of agressieve dampen in de omgeving van het apparaat kunnen leiden tot afzettingen aan de binnenzijde van het apparaat, waardoor kortsluiting of schade aan elektronica kan ontstaan. Daarom moeten er afdoende voorzieningen worden getroffen tegen het ontstaan van stof en agressieve dampen.

### 2.11 Leveringsomvang

- Netvoedingskabel
- Kantelbeveiliging
- één resp. twee inschuifroosters (elk met een toelaatbare belasting tot 30 kg)
- deze gebruikershandleiding
- Kalibratiecertificaat

### 2.12 Optionele toebehoren

- Software AtmoCONTROL voor het uitlezen en verder verwerken van logboekgegevens
- Ethernet–USB-converter (afb. 7). Hiermee kan de netwerkaansluiting van het apparaat (zie bladzijde afb. 4) worden verbonden met de USB-aansluiting van een PC of laptop.
- Versterkte inschuifroosters met een toelaatbare belasting van 60 kg per stuk (voor apparaatafmetingen van 110)

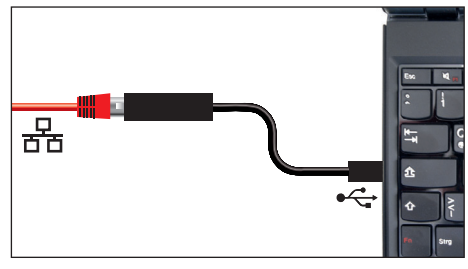

afb. 7 Ethernet–USB-converter

### 3. Levering, transport en opstelling

### 3.1 Veiligheidsvoorschriften

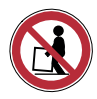

#### Waarschuwing!

Het apparaat is te zwaar om in uw eentje op te tillen, u kunt er gewond door raken. Voor het dragen van apparaten met afmeting 30 en 55 zijn ten minste twee personen nodig, bij apparaten met afmeting 75, 110, 160 en 260 zijn ten minste vier personen nodig. Grotere apparaten mogen niet worden gedragen, maar mogen alleen met een hefwagen of heftruck worden getransporteerd.

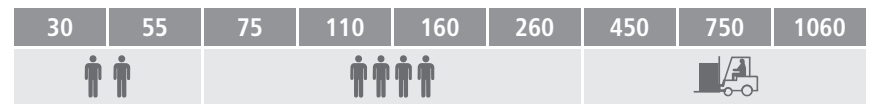

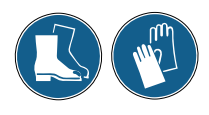

#### Waarschuwing!

Tijdens het transport en de opstelling is er gevaar voor letsel door beknellingen van handen of voeten. Draag veiligheidshandschoenen en veiligheidsschoenen. Pak het apparaat aan de onderzijde alleen beet aan de zijkanten:

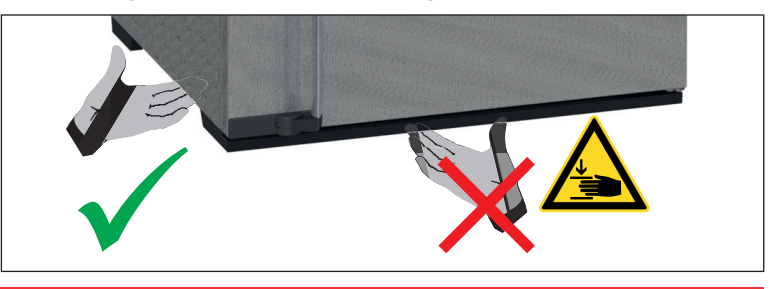

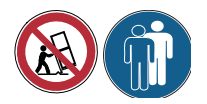

#### Waarschuwing!

Het apparaat kan omvallen en daardoor letsel veroorzaken. Kantel het apparaat nooit. Transporteer het rechtop en zonder belading (met uitzondering van standaard toebehoren als roosters of platen). Apparaten op rollen moeten altijd door ten minste twee personen worden voortbewogen.

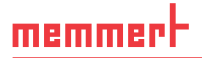

### 3.2 Levering

Het apparaat is verpakt in karton en wordt op een pallet geleverd.

### 3.3 Transport

Het apparaat kan op drie manieren worden getransporteerd:

- met een vorkheftruck; hiervoor moeten de lepels van de vorkheftruck volledig onder het pallet worden gebracht.
- op een hefwagen
- indien hiermee uitgerust op eigen transportrollen; hiervoor moet de vergrendeling van de (voorste) zwenkwielen worden ontgrendeld

### 3.4 Uitpakken

 Pak het apparaat pas uit als het op de opstelplaats staat, zodat het niet kan worden beschadigd.

Neem de kartonnen verpakking naar boven weg, of snijd deze voorzichtig langs een zijkant open.

#### 3.4.1 Controleren op volledigheid en op eventuele transportschades

- Controleer de volledigheid van de levering aan de hand van de pakbon.
- Controleer het apparaat op eventuele beschadigingen.

Als er afwijkingen in de leveringsomvang, schades of onregelmatigheden worden vastgesteld, mag het apparaat niet in bedrijf worden genomen, maar moet contact worden opgenomen met de expediteur en de fabrikant.

#### 3.4.2 Transportbeveiliging verwijderen

Verwijder de transportbeveiliging. Deze bevindt zich tussen het deurscharnier, de deur en het frame en moet na het openen van de deur worden verwijderd.

#### 3.4.3 Hergebruik van het verpakkingsmateriaal

Voer de verpakkingsmaterialen (karton, hout, folie) af conform de wettelijke voorschriften voor de betreffende materialen in uw land.

### 3.5 Opslag na levering

Indien het apparaat na levering eerst moet worden opgeslagen: Lees de opslagcondities vanaf bladzijde 48.

### 3.6 Opstelling

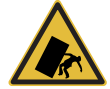

#### Waarschuwing!

Het apparaat kan vanwege het zwaartepunt naar voren kantelen en daardoor letsel veroorzaken. Bevestig het apparaat altijd met de bijgeleverde kantelbeveiliging aan een wand (zie bladzijde 20). Als dit vanwege de situatie in de ruimte niet mogelijk is, mag het apparaat niet in bedrijf worden genomen, en mag de deur niet worden geopend. Neem contact op met de service-afdeling van Memmert (zie bladzijde 2).

#### 3.6.1 Voorwaarden

De opstelplaats moet vlak en horizontaal zijn, en in staat zijn om het gewicht van het apparaat (zie hoofdstuk "Technische gegevens" op bladzijde 13) betrouwbaar te dragen. Het apparaat mag niet op een brandbare ondergrond worden opgesteld.

Bij de opstelplaats moet een elektriciteitsaansluiting aanwezig zijn van 230 V, 115 V of 400 V, afhankelijk van de uitvoering (zie het typeplaatje).

De afstand tussen de muur en de achterwand van het apparaat moet ten minste 15 cm bedragen. De afstand tot het plafond mag niet kleiner zijn dan 20 cm, de zijdelingse afstand tot een wand of ander apparaat mag niet kleiner zijn dan 5 cm (afb. 8). Er moet in elke geval voor een voldoende luchtcirculatie rond het apparaat worden gezorgd.

Stel apparaten die zijn voorzien van rollen altijd zodanig op, dat de rollen zich aan de voorzijde bevinden.

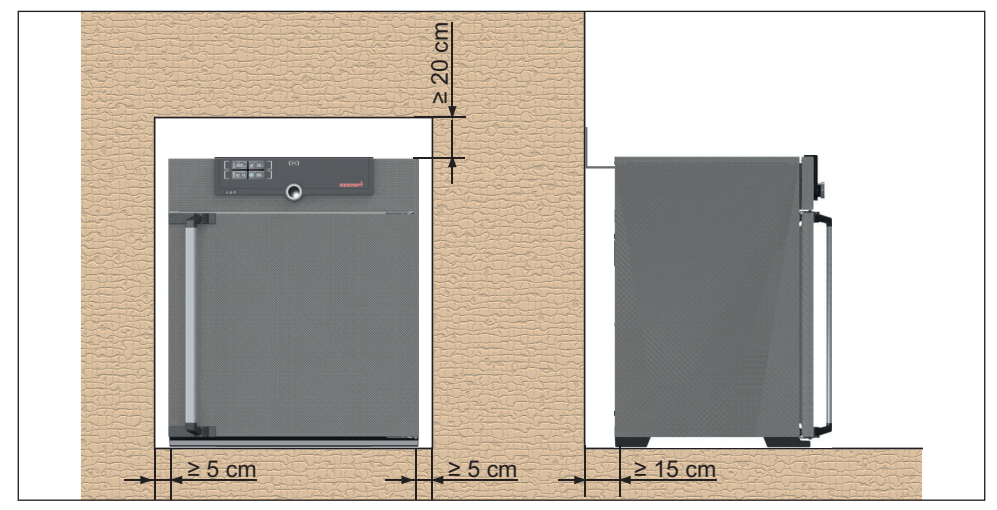

afb. 8 Minimumafstanden tot wanden en plafond

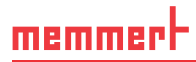

### 3.6.2 Opstellingsmogelijkheden

| Opstelling                         | Opmerkingen                                                                                                    | Toegestaan voor apparaatafmeting |    |              |     |              |     |     |              |
|------------------------------------|----------------------------------------------------------------------------------------------------|----------------------------------|----|--------------|-----|--------------|-----|-----|--------------|
|                                    |                                                                                                    | 30                               | 55 | 75           | 110 | 160          | 260 | 450 | 750          |
| Vloer                              |                                                                                                    | ~                                | ~  | $\checkmark$ | ~   | $\checkmark$ | ~   | ~   | $\checkmark$ |
| Tafel                              | Controleer eerst het<br>draagvermogen                                                                                     | ~                                | ~  | ~            | ~   | ×            | ×   | ×   | ×            |
| gestapeld                          | maximaal twee<br>apparaten op elkaar;<br>montagemateriaal<br>(voeten) wordt mee-<br>geleverd                              | ~                                | ~  | ~            | ~   | ×            | ×   | ×   | ×            |
| Wandbevesti-<br>ging               | Het bevestigings-<br>materiaal wordt in<br>aparte verpakking<br>meegeleverd. Lees<br>bijgevoegde monta-<br>gehandleiding. | √                                | √  | ~            | ~   | ~            | ×   | ×   | ×            |
| Onderstel                          | met/zonder rollen                                                                                                    | ~                                | ~  | V            | ~   | ~            | ~   | ~   | ×            |
| Rollenframe                        |                                                                                                    | ✓                                | ✓  | ~            | ~   | ~            | ~   | ×   | ×            |
| in hoogte<br>verstelbare<br>voeten |                                                                                                    | ✓                                | ✓  | ~            | ~   | ~            | ~   | ~   | ~            |

### 3.6.3 Kantelbeveiliging

Bevestig het apparaat met de kantelbeveiliging aan een wand. De kantelbeveiliging wordt meegeleverd.

- Schroef de kantelbeveiliging aan de achterzijde vast, zoals is afgebeeld.
- Buig de kantelbeveiliging op de gewenste wandafstand met een hoek van 90° naar boven (let op de minimumafstand tot de wand, zie afb. 8).
- Boor een gat in een geschikte wand, plaats een plug en schroef de kantelbeveiliging vast.

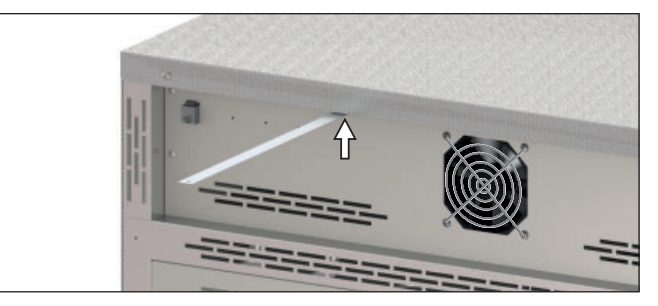

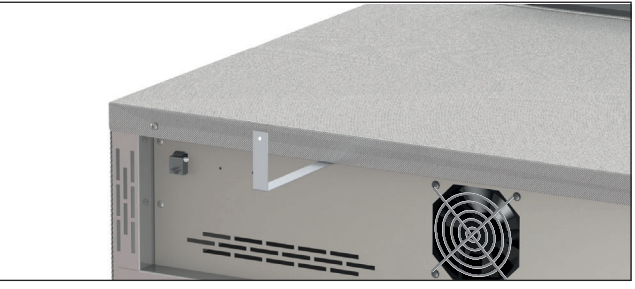

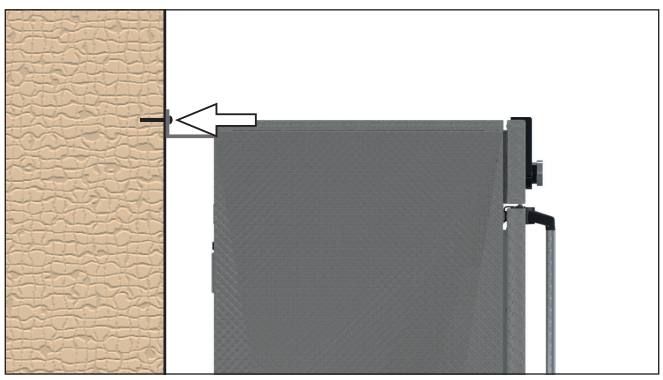

### memmert

### 3.6.4 Deuren instellen

De deuren van de units kunnen worden versteld als ze bijvoorbeeld vervormd zijn door oneffenheden in de vloer. Elke deur is voor dit doel zowel boven als onder voorzien van twee stelschroeven (afb. 9).

- Corrigeer eerst de bovenste instelling. Als dit onvoldoende helpt, kan daarna de onderste instelling worden gewijzigd.
- 1. Open de deur.
- 2. Draai de schroeven los.
- 3. Corrigeer de deurinstelling.
- 4. Draai de schroeven weer vast.
- 5. Controleer de deurinstelling.
- 6. Stel na indien nodig.

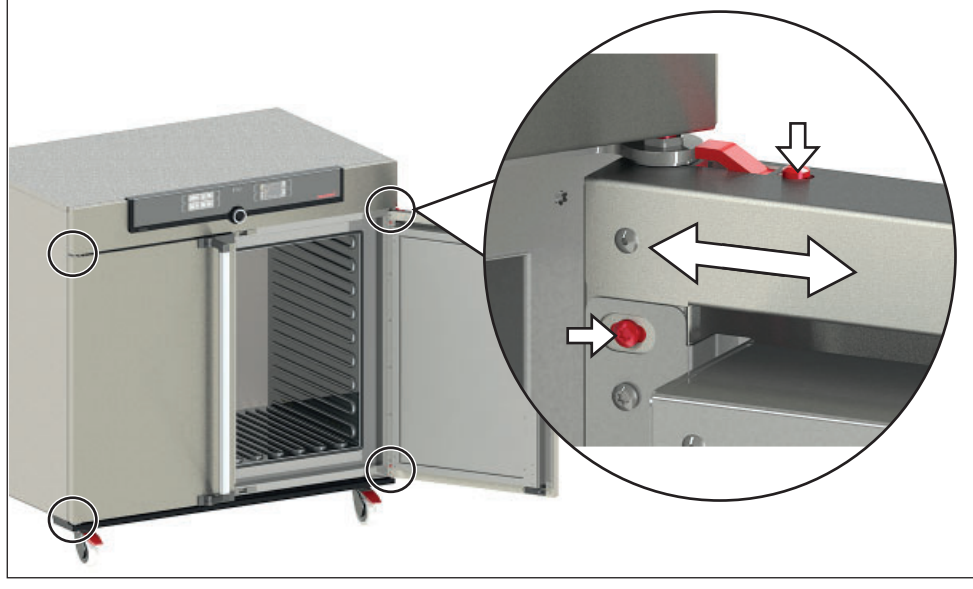

afb. 9 Deuren instellen

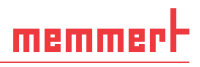

### 4. Inbedrijfstelling

#### Let op:

**1** Bij de eerste inbedrijfstelling mag het apparaat tot aan het bereiken van de stationaire toestand niet zonder toezicht blijven.

### 4.1 Het apparaat aansluiten

### **WAARSCHUWING**

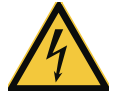

Door condensatie in de elektronica van het apparaat kan er kortsluiting ontstaan. Laat het apparaat na transport of bij opslag onder vochtige omstandigheden ten minste 24 uur in onverpakte toestand rusten bij normale omgevingsomstandigheden. Verbind het apparaat in deze periode niet met de voedingsspanning.

#### Let op:

Bij het aansluiten moeten de geldende landspecifieke voorschriften worden nageleefd (bijv. in Duitsland conform DIN VDE 0100 met aardlekbeveiliging). Let op de aansluit- en vermogenswaarden (zie het typeplaatje en de technische gegevens op bladzijde 13). Let op een veilige verbinding van de beschermingsleiding.

Installeer de netkabel zodanig, dat

- deze altijd toegankelijk en bereikbaar is en snel kan worden ontkoppeld, bijvoorbeeld bij storingen of noodgevallen;
- er niet over gestruikeld kan worden;
- deze niet in contact kan komen met hete onderdelen.

#### 230/115 V-apparaten:

Sluit de meegeleverde netkabel aan op de achterzijde van het apparaat en op een wandcontactdoos met beschermcontacten (afb. 10).

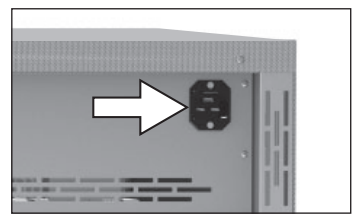

afb. 10 Netaansluiting 230/115 V

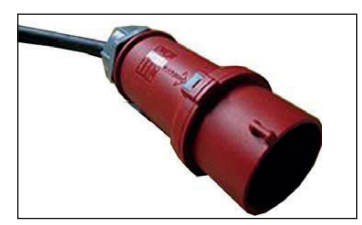

afb. 11 400 V-CEE-contactdoos

#### 400 V-apparaten:

De netkabel is vast geïnstalleerd. Sluit de stekker aan op een 400 V-CEE-contactdoos (afb. 11).

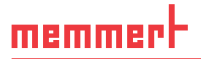

### 4.2 Inschakelen

Schakel het apparaat in; hiervoor moet de hoofdschakelaar op de voorzijde van het apparaat worden ingedrukt (afb. 12).

De startprocedure wordt met drie bewegende witte punten **Doo** weergegeven. Als deze punten in een andere kleur worden weergegeven, is er een storing opgetreden (zie bladzijde 33).

- De apparaatmeldingen worden na de eerste keer
- Inschakelen standaard in het Engels weergegeven. Hoe de taal kan worden gewijzigd is omschreven vanaf bladzijde 36. Lees echter eerst in het volgende hoofdstuk over de basisbedieningen van het apparaat.

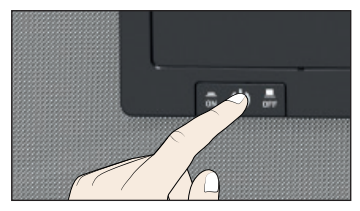

afb. 12 Apparaat inschakelen

### 5. Bedrijfsvoering en bediening

### Let op:

Let tijdens het beladen en tijdens het bedrijf van de sterilisatoren SN/SF in elk geval ook op de speciale instructies in hoofdstuk "Instructies voor sterilisatie" vanaf bladzijde 45.

### 5.1 Bedieningspersoneel

Het apparaat mag alleen worden bediend door personen die de wettelijk bepaalde minimumleeftijd hebben en die hiervoor een instructie hebben ontvangen. Personeel in opleiding mag alleen onder toezicht van een ervaren persoon met het apparaat werken.

### 5.2 De deur openen

- Het openen van de deur geschiedt door de deurgreep opzij te trekken (afhankelijk van de deurvariant naar links of naar rechts, zie afb. 13, A) en de deur geheel te openen.
- Voor het sluiten moet de deur worden dichtgedrukt en de deurgreep opzij worden gedrukt (B).

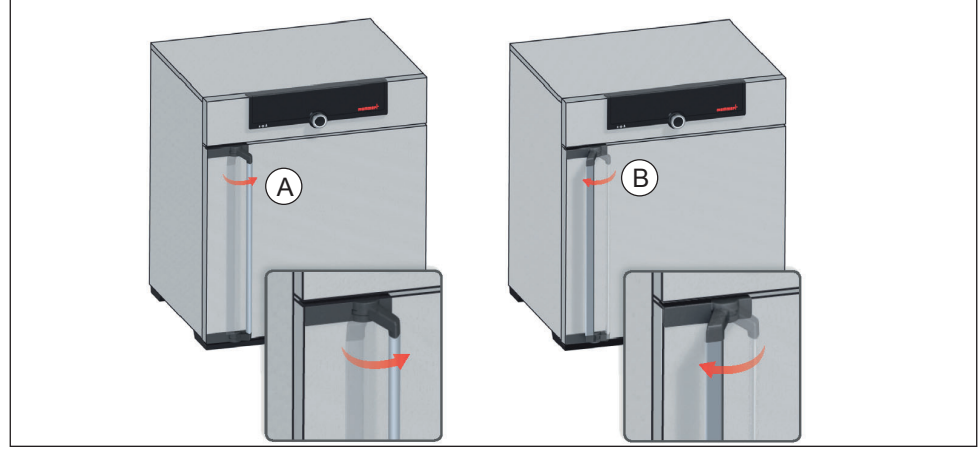

afb. 13 Deur openen en sluiten

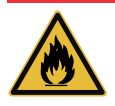

### Waarschuwing!

Als de deur open blijft staan tijdens bedrijf, kan het apparaat oververhit raken en daardoor brandgevaar veroorzaken. Laat de deur tijdens bedrijf niet openstaan.

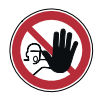

### Waarschuwing!

Bij apparaten vanaf een bepaalde afmeting kunt u per ongeluk in het apparaat worden opgesloten en daardoor in een levensgevaarlijke situatie terechtkomen. Stap nooit in het apparaat.

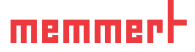

### 5.3 Het apparaat beladen

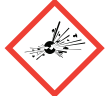

#### Waarschuwing!

Als het apparaat met ongeschikte materialen wordt beladen, kunnen er giftige of explosieve dampen of gassen ontstaan. Hierdoor kan het apparaat exploderen waardoor er zwaar letsel of vergiftiging bij personen kan ontstaan. Het apparaat mag alleen met materialen worden beladen die tijdens verhitting geen giftige of explosieve dampen vormen (zie ook hoofdstuk "Toepassing conform het beoogde doel" op bladzijde 8). Als er met het oog hierop twijfels bestaan over de betreffende materiaaleigenschappen, mag het apparaat niet met deze materialen worden beladen.

### Let op:

1 Controleer het beladingsmateriaal op chemische verdraagbaarheid met de materialen van het apparaat (zie bladzijde 11).

#### Let op:

1 Bij nat of zeer vochtig beladingsmateriaal kan zich op de bodem water verzamelen en de verwarming beschadigen. Gebruik bij vochtigheid aan de lampenbodem een lekbak.

Plaats de inschuifroosters of -platen. De maximale aantallen en de toelaatbare belastingen kunnen worden gevonden in de technische gegevens vanaf bladzijde 13 .

Het apparaat mag niet te vol worden beladen, zodat een ongehinderde luchtcirulatie in de binnenruimte mogelijk blijft. Plaats geen beladingsmateriaal op de bodem, tegen de zijwanden of vlak onder de bovenkant van de binnenruimte (afb. 14, zie ook de instructiesticker 'juiste belading' op het apparaat).

Bij een te volle belading wordt de ingestelde temperatuur mogelijk overschreden, of pas na langere tijd bereikt.

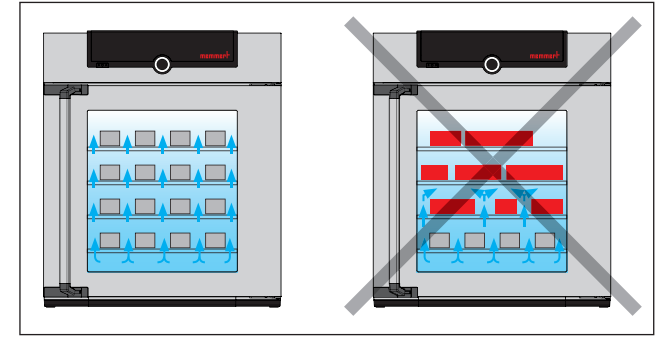

afb. 14 De juiste opstelling van het beladingsmateriaal

Het soort inschuifeenheid, rooster of plaat, moet in het menu bij SETUP worden ingesteld, zodat een juist verwarmingsvermogen wordt toegepast (zie bladzijde 40).

### 5.4 Het apparaat bedienen

### 5.4.1 ControlCOCKPIT

In handbedrijf moeten de gewenste parameters op de ControlCOCKPIT aan de voorzijde van het apparaat worden ingevoerd (afb. 15 en afb. 16). Hier kunnen ook standaardinstellingen worden ingevoerd (menumodus). Daarnaast worden hier waarschuwingsmeldingen weergegeven, bijvoorbeeld bij temperatuuroverschrijdingen.

#### Bedrijfsvoering en bediening

# <u>memmer</u> H

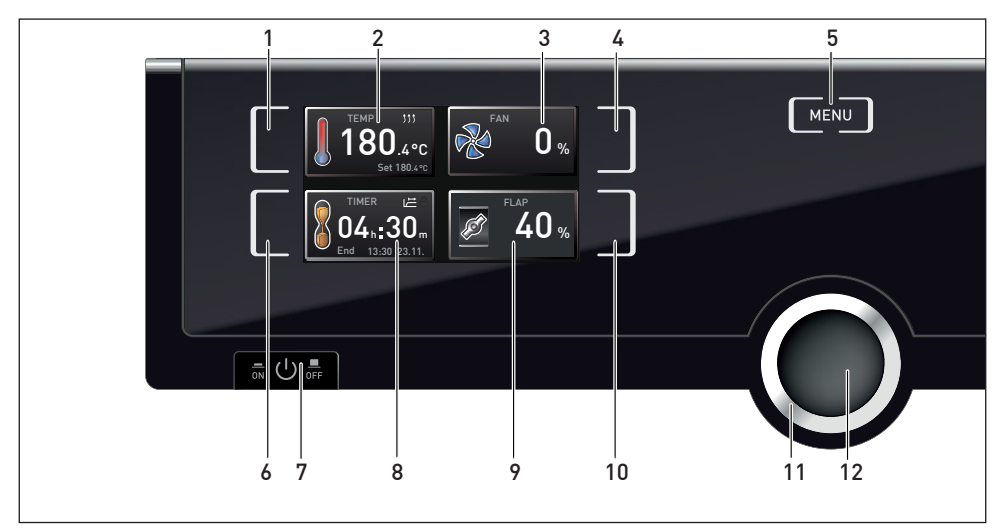

afb. 15 ControlCOCKPIT van de apparaten SFxx in bedrijfsmodus

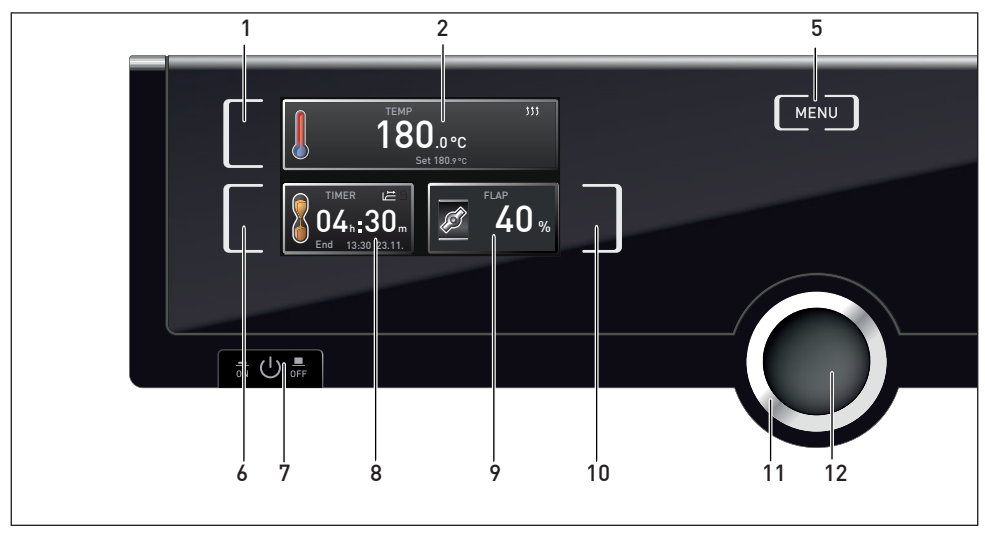

afb. 16 ControlCOCKPIT van de apparaten SNxx in bedrijfsmodus

- 1 Activeringstoets invoer gewenste temperatuurwaarde
- 2 Weergave gewenste en werkelijke temperatuur
- 3 Weergave ventilatortoerental
- 4 Activeringstoets instelling ventilatortoerental
- 5 Wisselen naar menumodus (zie bladzijde 35)
- 6 Activeringstoets digitale timer met weergave van de gewenste tijd, instelbaar van

- 1 minuut t/m 99 dagen
- 7 Aan-uitschakelaar
- 8 Weergave digitale timer met weergave van de gewenste tijd, instelbaar van 1 minuut t/m 99 dagen
- 9 Weergave luchtklepstand
- 10 Activeringstoets luchtklepstand
- 11 Draaiknop voor instellen gewenste waarden
- 12 bevestigingsknop (neemt de instelling over van de draaiknop-waarde)

тғмр

### 5.4.2 Basisbediening

memmer

In het algemeen worden alle instellingen volgens het onderstaande schema uitgevoerd:

- Activeer de gewenste parameters (bijv. de temperatuur). Druk hiertoe op de activeringstoets links of rechts naast de overeenkomstige weergave. De geactiveerde weergave wordt met een kleur omkaderd, de overige weergaven worden gedimd. De achtergrond van de gewenste waarde (setpoint) wordt van een kleur voorzien.
- Stel de gewenste waarde (bijv. 180.0 °C) in door met de draaiknop naar rechts of links te draaien.
- Sla de ingestelde waarde op door het indrukken van de bevestigingsknop. Het display schakelt weer over naar de normale toestand en het apparaat begint met het regelen naar de ingestelde gewenste waarde.

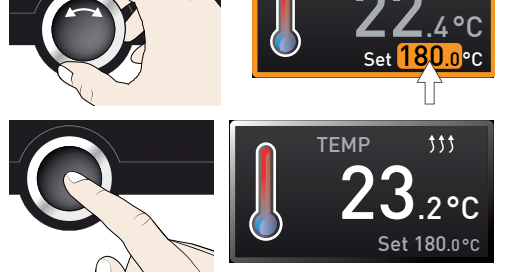

Op dezelfde manier kunnen de instellingen van andere parameters (bijv. luchtklepstand) worden uitgevoerd.

- Als er binnen 30 seconden geen nieuwe waarden worden ingevoerd en bevestigd, schakelt
- 1 het apparaat automatisch terug naar de waarden die tot dan toe actueel waren.

Om het instellen te onderbreken moet opnieuw op de activeringstoets rechts of links van de te verlaten weergave worden gedrukt. Het apparaat schakelt terug naar de vorige waarden. Wel worden de waarden overgenomen die eerder met de bevestigingsknop zijn opgeslagen.

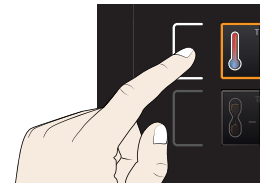

### 5.4.3 Bedrijfsstanden

Het apparaat kan op drie verschillende manieren functioneren:

- Handbedrijf: Het apparaat functioneert continu met de op de ControlCOCKPIT ingestelde waarden. De bediening in deze bedrijfsstand is beschreven in hoofdstuk 5.4.4.
- Bedrijfsvoering met een digitale timer met weergave van de gewenste tijd, instelbaar van 1 minuut t/m 99 dagen: Het apparaat blijft in werking met de ingestelde waarden totdat de ingestelde tijd is afgelopen. De bediening in deze bedrijfsstand is beschreven in hoofdstuk 5.4.5.

### 5.4.4 Handbedrijf

Het apparaat functioneert in deze bedrijfsstand continu met de op de ControlCOCKPIT ingestelde waarden.

### Instelmogelijkheden

Zoals in hoofdstuk 5.4.2 is beschreven, kunnen door het indrukken van de bijbehorende activeringstoets de volgende parameters worden ingesteld (in willekeurige volgorde):

#### <u>Temperatuur</u>

Instelbereik: afhankelijk van het apparaat (zie typeplaatje en technische gegevens op bladzijde 13)

- Het verwarmen voor met het symbool *th* aangegeven.
- De eenheid van de temperatuurweergave kan worden ingesteld op °C of °F (zie bladzijde 38).

### **Luchtklepstand**

Instelbereik: 0% (gesloten, recirculatiebedrijf) tot 100% (geheel geopend, verseluchtbedrijf) in stappen van 10%

<u>Ventilatortoerental</u> (alleen bij apparaten SFxx) Instelmogelijkheden: 0% tot 100% in stappen van 10%

5.4.5 Bedrijfsvoering met een digitale timer met weergave van de gewenste tijd, instelbaar van 1 minuut t/m 99 dagen (timer)

Bij timerbedrijf kan worden ingesteld hoe lang het apparaat met de ingestelde waarden in bedrijf blijft.

• Tot en met 23 uur en 59 minuten wordt de tijd in de indeling hh:mm (uren:minuten)

weergegeven, vanaf 24 uur in de indeling dd:hh (dagen:uren). De maximale looptijd

- 1. Druk op de activeringstoets links naast de timerweergave. De timerweergave wordt geactiveerd.
- 2. Draai aan de draaiknop totdat de gewenste looptijd wordt weergegeven (in dit voorbeeld is dit 4 uur en 30 minuten). Eronder wordt de berekende verwachte eindtijd met kleine karakters weergegeven.

bedraagt 99 dagen en 0 uren.

D33353 | Stand 12/2019

13:30 23.

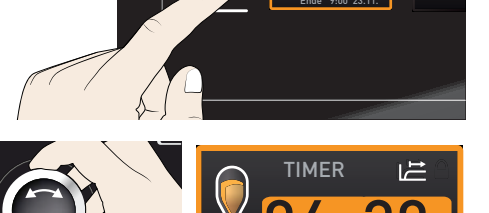

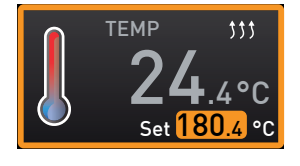

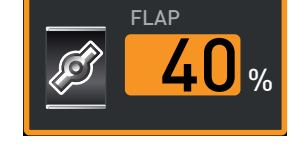

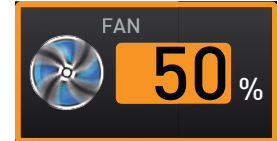

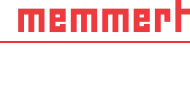

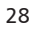

#### D33353 | Stand 12/2019

3. Druk op de bevestigingsknop.

memmer

In het display wordt nu de resterende tijd in grote karakters weergegeven, met daaronder de berekende verwachte eindtijd in kleine karakters.

- 4. Stel nu de individuele waarden in voor de temperatuur, de luchtklepstand, enz. die het apparaat gedurende de looptijd moet aanhouden, zoals is beschreven in hoofdstuk 5.4.2. Er kunnen tijdens de looptijd van de timer geen parameters worden veranderd.
- De looptijd van de timer start pas als de werkelijke temperatuur binnen een bandbreedte
- 1 van ±3 K van de gewenste temperatuur is gekomen. Als de werkelijke temperatuur buiten de tolerantieband komt, zal de looptijd van de timer opnieuw worden gestart (zie bladzijde 40).

Als de timer is afgelopen, wordt er 00h:00m in het display getoond. Alle functies (bijv. verwarmen) worden uitgeschakeld. Als er een ventilator was ingeschakeld, draait deze uit veiligheid nog een korte tijd na. Tevens klinkt er een akoestisch signaal, dat kan worden uitgeschakeld met de bevestigingsknop.

Om de timer uit te schakelen, moet de timerweergave opnieuw worden geactiveerd met de activeringstoets. Daarna moet de looptijd met de draaiknop zo ver worden teruggedraaid totdat --:-- wordt aangegeven. Bevestig dit met de bevestigingsknop.

### 5.5 Temperatuurbewaking

Het apparaat is uitgevoerd met een dubbele temperatuurbeveiliging (mechanisch/elektronisch) conform DIN 12 880. Deze moet voorkomen dat beladingsmateriaal of het apparaat bij een storing wordt beschadigd:

- elektronische temperatuurbewaking (TWW/TWB) (TWB alleen als het apparaat is voorzien van een tweede temperatuursensor, optie A6)
- mechanische temperatuurbegrenzer (TB)

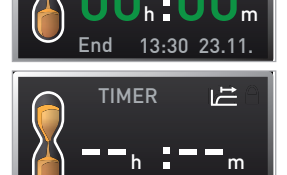

•**•**∩∩

TIMER

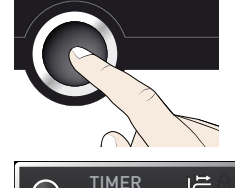

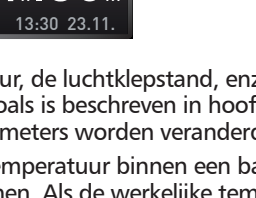

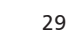

#### 5.5.1 Elektronische temperatuurbewaking

De bewakingstemperatuur van de elektronische temperatuurbewaking wordt met de Pt100-temperatuursensor in de binnenruimte gemeten. Het soort temperatuurbewaking (TWW/TWB) en de bewakingstemperatuur worden in de menumodus op het display Setup ingesteld (zie bladzijde 39). De ingevoerd instelling functioneert in elke bedrijfsstand.

Als de handmatig ingestelde bewakingstemperatuur wordt overschreden, neemt de temperatuurbewaking de temperatuurregeling over en begint de bewakingstemperatuur te regelen (TWW, afb. 17) schakelt bijv. de verwarming uit (TWB, afb. 18).

Alleen apparaten die zijn voorzien van een tweede temperatuursensor (optie A6), beschikken over beide soorten temperatuurbewaking. Apparaten met slechts één temperatuursensor, zijn alleen voorzien van TWW.

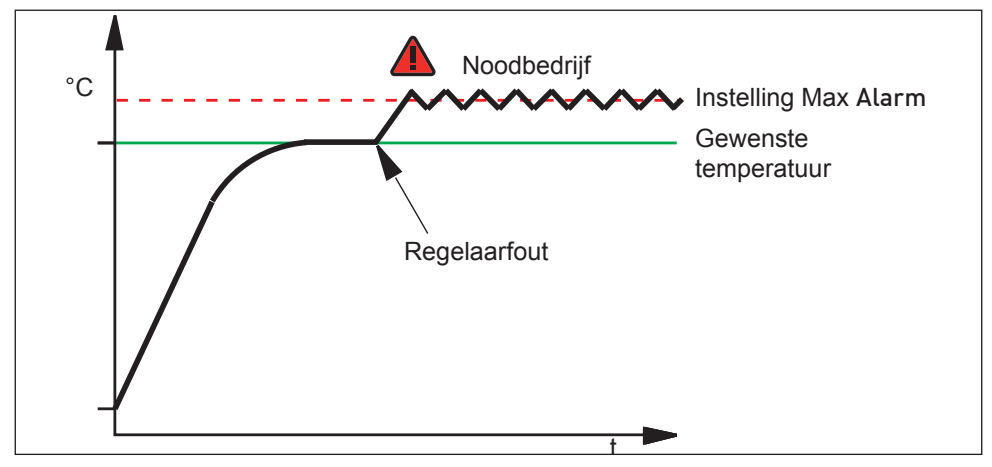

afb. 17 Schematische weergave van het functioneren van de elektronische temperatuurbewaking TWW

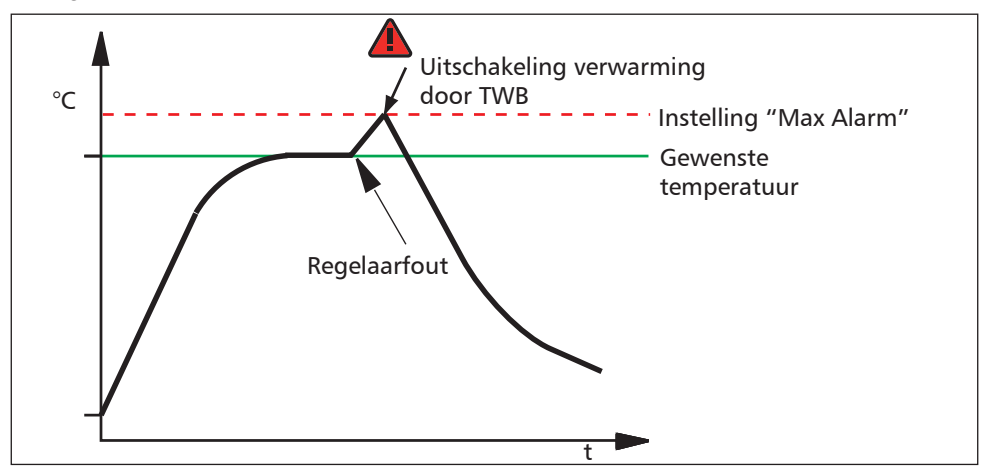

afb. 18 Schematische weergave van het functioneren van de TWB-temperatuurbewaking (alleen als het apparaat is voorzien van een tweede temperatuursensor, optie A6)

### memmert

### 5.5.2 Mechanische temperatuurbewaking: Temperatuurbegrenzer (TB)

Het apparaat is uitgerust met een mechanische temperatuurbegrenzer (TB), beschermingsklasse 1 conform DIN 12 880.

Als de elektronische bewakingseenheid tijdens bedrijf uitvalt en de af fabriek vast ingestelde maximumtemperatuur met ca. 20 °C wordt overschreden, wordt de verwarming definitief uitgeschakeld door de temperatuurbegrenzer.

### 5.5.3 Functie

Als een temperatuurbewaking aanspreekt, wordt dit in de temperatuurweergave weergegeven door een rode kleur van de achtergrond van de werkelijke temperatuur en door een alarmsymbool 🔺 (afb. 19). Eronder wordt weergegeven welke temperatuurbeveiliging is aangesproken: TB bij mechanische en TWW of TWB bij elektronische temperatuurbewaking. Bovendien wordt door het alarm een intermitterend toonsignaal aangegeven, die met de bevestigingsknop kan worden uitgeschakeld. Wat er in dit geval moet worden gedaan, is beschreven in hoofdstuk Storingen, waarschuwings- en foutmeldingen vanaf bladzijde 32.

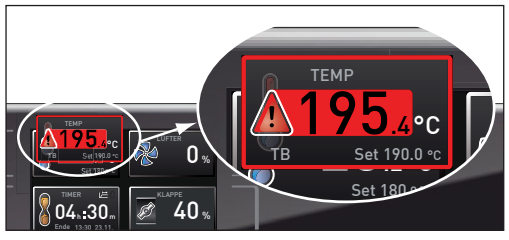

afb. 19 Temperatuurbewaking is aangesproken

### 5.6 Bedrijf stoppen

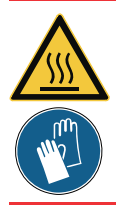

### Waarschuwing!

De oppervlakken van de binnenruimte en van het beladingsmateriaal kunnen, afhankelijk van de bedrijfssoort, na het uitschakelen nog zeer heet zijn. Bij aanraking is er gevaar voor verbrandingsletsel. Draag hittebestendige veiligheidshandschoenen of laat het apparaat na het uitschakelen eerst afkoelen.

- Schakel actieve apparaatfuncties uit (draai de gewenste waarden geheel terug).
- 2. Neem het beladingsmateriaal uit de kast.
- 3. Schakel de hoofdschakelaar van het apparaat uit (afb. 20).

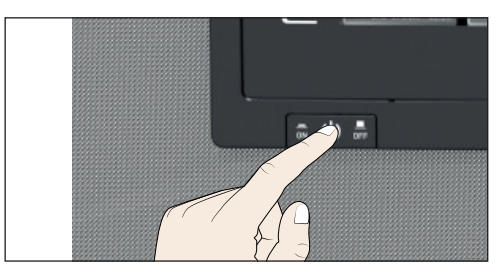

afb. 20 Apparaat uitschakelen

### 6. Storingen, waarschuwings- en foutmeldingen

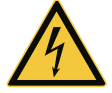

Waarschuwing! Na het verwijderen van afdekkingen kunnen er spanningsvoerende delen toegankelijk zijn. Deze kunnen bij aanraking elektrische schokken veroorzaken. Storingen, waarvoor toegang tot de binnenzijde van het apparaat noodzakelijk is, mogen alleen door elektriciens worden opgelost. Hierbij moet de separate servicehandleiding worden nageleefd.

Probeer niet om apparaatfouten eigenmachtig te verhelpen, maar schakel de klantenservice-afdeling van de fa. Memmert (zie bladzijde 2) of een geautoriseerd klantenservice-filiaal in.

Geef bij vragen altijd het model en het apparaatnummer op het typeplaatje aan (zie bladzijde 12).

#### Omschrijving Oorzaak Maatregel Zie Temperatuuralarm en De instelbare Verschil tussen bewakings- en Bladzijde 'TWW' wordt aangegegewenste temperatuur verhogen, temperatuurbe-39 veiligingsregedus of de max-waarde van de ven laar (TWW) heeft temperatuurbewaking verhogen, of de gewenste temperatuur de verwarmings-ТЕМР regeling overgeverlagen. nomen. Bladzij-°C Indien het alarm blijft optreden: de 2 klantenservice inschakelen Temperatuuralarm en De instelbare Schakel het alarm uit door het in-'TWB' wordt aangegeven temperatuurbedrukken van de bevestigingsknop. grenzer (TWB) Verschil tussen bewakings- en Bladzijde heeft de verwargewenste temperatuur verhogen, TFMP 39 ming permanent dus of de max-waarde van de uitgeschakeld. °C temperatuurbewaking verhogen, of de gewenste temperatuur Set 190.0 °C verlagen. Bladzij-Indien het alarm blijft optreden: de 2 klantenservice inschakelen Temperatuuralarm en De mechanische Apparaat uitschakelen en laten Bladzij-TB worden aangegeven afkoelen. Klantenservice inschakede 2 temperatuurbegrenzer (TB) len en fout laten herstellen (bijv. heeft de verwartemperatuursensor vervangen). тғмр ming permanent **30**,4 °C uitgeschakeld.

### 6.1 Waarschuwingsmeldingen van de temperatuurbewaking

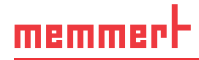

### 6.2 Storingen, Bedieningsproblemen en apparaatfouten

| Foutomschrijving                                                         | Foutoorzaak                                                                                                    | Foutherstel                                                                                                    | Zie                                  |
|--------------------------------------------------------------------------|----------------------------------------------------------------------------------------------------|----------------------------------------------------------------------------------------------------|--------------------------------------|
| Weergaven zijn donker                                                    | Externe stroomvoorziening onderbroken                                                                                                    | Stroomvoorziening controleren                                                                                                  | Bladzijde<br>22                      |
|                                                                          | Miniatuurzekering, appa-<br>raatbeveiliging of voedings-<br>deel defect                                                                                                    | Klantenservice inscha-<br>kelen                                                                                                | Bladzij-<br>de 2                     |
| Enkele of alle weer-<br>gaven kunnen niet<br>worden geactiveerd          | Het apparaat is met een di-<br>gitale timer met weergave<br>van de gewenste tijd (timer)<br>of met een afstandbedie-<br>ning ingeschakeld                                                     | Timerlooptijd afwach-<br>ten of het apparaat met<br>de timer of afstandsbe-<br>diening uitschakelen                            |                                      |
| Weergaven zien er plot-<br>seling anders uit                             | Apparaat is in de 'verkeerde'<br>modus                                                                                                    | Wissel met de<br>MENU-toets naar de<br>bedrijfs- resp. de menu-<br>modus                                                       |                                      |
| Foutmelding E-3 in de<br>temperatuurweergave                             | Temperatuursensor defect.                                                                                                    | <ul> <li>Apparaat uitschakelen</li> <li>Neem het beladingsmateriaal uit de kast</li> <li>Klantenservice inschakelen</li> </ul> | Bladzij-<br>de 2                     |
| De startanimatie na het<br>inschakelen heeft een<br>andere kleur dan wit | <ul> <li>Blauw</li> <li>Blauw</li> <li>Et e weinig geheugen-<br/>ruimte op de SD-kaart</li> <li>Rood</li> <li>Cool</li> <li>De systeembestanden<br/>konden niet worden<br/>geladen</li> </ul> | Klantenservice inscha-<br>kelen<br>Klantenservice inscha-<br>kelen                                                             | Bladzij-<br>de 2<br>Bladzij-<br>de 2 |
|                                                                          | Oranje Oranje Dogi De<br>lettertypes en afbeel-<br>dingen konden niet<br>worden geladen                                                                                                    | Klantenservice Inscha-<br>kelen                                                                                                | Bladzij-<br>de 2                     |

### 6.3 Stroomuitval

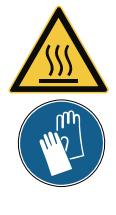

#### Waarschuwing!

De oppervlakken van de binnenruimte en van het beladingsmateriaal kunnen, afhankelijk van de bedrijfssoort, ook na een stroomuitval nog zeer heet zijn. Bovendien kan het apparaat na herstellen van de stroomvoorziening afhankelijk van de onderbrekingsduur weer opwarmen (zie hieronder). Bij aanraking is er gevaar voor verbrandingsletsel. Laat het apparaat eerst afkoelen, of gebruik hittebestendige veiligheidshandschoenen.

Bij een stroomuitval gedraagt het apparaat zich als volgt:

### In handbedrijf

Na het herstellen van de stroomvoorziening wordt het bedrijf met de ingestelde parameters voortgezet. Het tijdstip en de duur van de stroomuitval worden in het logboekgeheugen geregistreerd.

#### In timer- of programmabedrijf

Na het herstellen van de stroomvoorziening begint een lopend programma altijd vanaf het begin.

### 7. Menumodus

In de menumodus kunnen basisinstellingen van het apparaat worden uitgevoerd en hier kan het apparaat ook gekalibreerd worden.

- Let op:
- Lees de beschrijving van elke functie op de volgende bladzijden vóór het wijzigen van menu-instellingen, om te voorkomen dat het apparaat en/of beladingsmateriaal wordt beschadigd.

Toegang tot de menumodus is mogelijk met de toets MENU.

- De menumodus kan op elk moment worden verlaten door
- opnieuw op de MENU-toets te drukken. Het apparaat schakelt dan weer terug naar de bedrijfsmodus. Alleen de wijzigingen die eerder met de bevestigingsknop zijn overgenomen, worden opgeslagen.

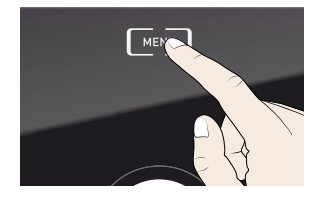

### 7.1 Overzicht

Na indrukken van de MENU-toets schakelen de weergaven naar de menumodus:

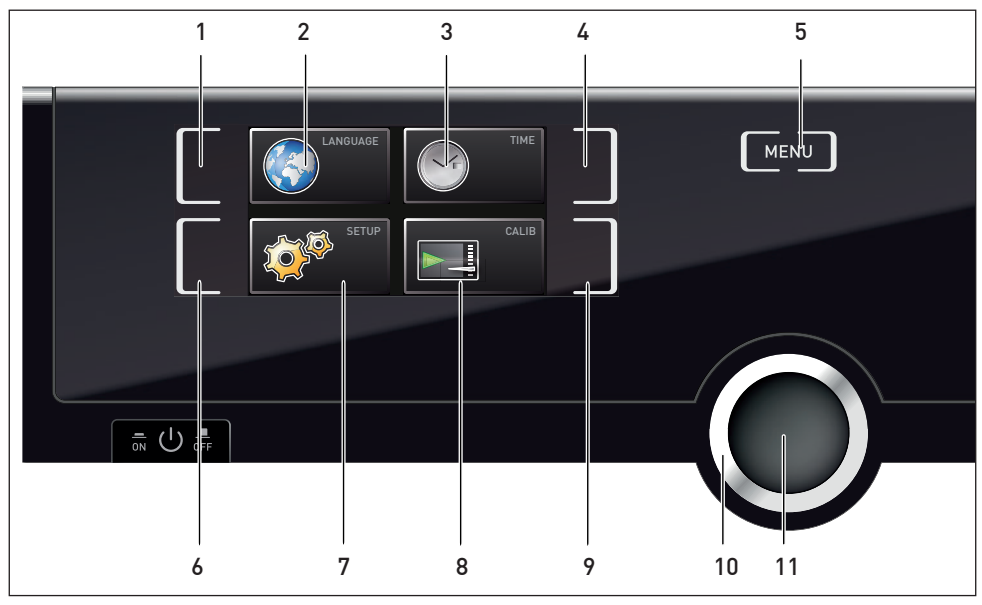

afb. 21 ControlCOCKPIT in menumodus

- 1 Activeringstoets taalinstelling
- 2 Weergave taalinstelling
- 3 Weergave datum en tijd
- 4 Activeringstoets instellen datum en tijd
- 5 De bedrijfsmodus activeren
- 6 Activeringstoets Setup (basisinstellingen apparaat)
- 7 Weergave Setup (basisinstellingen apparaat)
- 8 Weergave kalibratie
- 9 Activeringstoets kalibratie
- 10 Draaiknop voor instellingen
- 11 Bevestigingsknop (neemt de instelling over van de draaiknop-waarde)

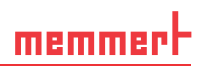

### 7.2 Basisbediening in menumodus met Taalinstelling als voorbeeld

In het algemeen worden de instellingen in de menumodus uitgevoerd zoals in de bedrijfsmodus: activeer een weergave, geef een instelling met de draaiknop en sla deze op met de bevestigingsknop. Hoe dit precies in zijn werk gaat, wordt beschreven in het volgende voorbeeld over het instellen van de taal.

- Activeer de gewenste instelling (in dit voorbeeld is dit taal). Druk hiertoe op de activeringstoets links of rechts naast de overeenkomstige weergave. De geactiveerde weergave wordt vergroot weergegeven.
- Voor het onderbreken of verlaten van een instellingsprocedure moet opnieuw op dezelfde activeringstoets worden gedrukt. Het apparaat schakelt weer terug naar het menuoverzicht. Wel worden de waarden overgenomen die eerder met de bevestigingsknop zijn opgeslagen.
- 2. Kies met de draaiknop de gewenste nieuwe instelling, bijv. Spaans (ESPANOL).
- 3. Sla de instelling op door het indrukken van de bevestigingsknop.
- 4. Door het opnieuw indrukken van de activeringstoets wordt het menuoverzicht weer geactiveerd.

Op dit moment kan

- een andere menufunctie worden geactiveerd door het indrukken van de betreffende activeringstoets, of
- de bedrijfsmodus worden geactiveerd door het indrukken van de MENU-toets.

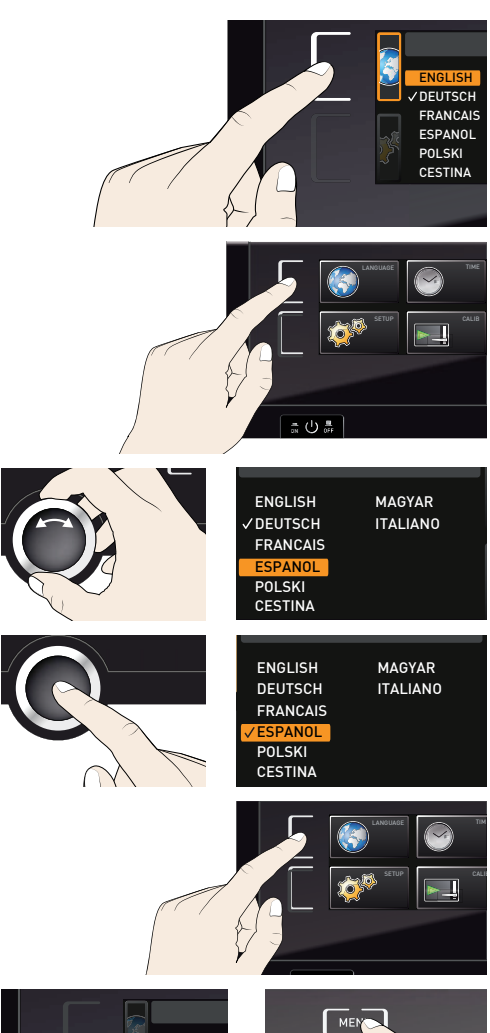

Unit

Slide-in w

### memmer

Op dezelfde manier kunnen alle andere instellingen worden uitgevoerd. De instellingsmogelijkheden worden hieronder omschreven.

Als er binnen 30 seconden geen nieuwe waarden worden ingevoerd en bevestigd, schakelt het apparaat automatisch terug naar de waarden die tot dan toe actueel waren.

### 7.3 Instellen (Setup)

In de weergave SETUP kunnen de volgende onderdelen worden ingesteld:

- het IP address en het subnetmask van de Ethernet-interface van het apparaat (indien het apparaat op een netwerk wordt aangesloten)
- de eenheid van de temperatuurweergave (Unit, °C of °F, zie bladzijde 38)
- het soort temperatuurbewaking (TWW of TWB, Alarm Temp, zie bladzijde 39) (alleen als het apparaat is voorzien van een tweede temperatuursensor, optie A6)
- de temperatuur waarbij de bewakingsfunctie ingeschakeld moet zijn (Max Alarm, zie bladzijde 39).
- de werking van de digitale timer met weergave van de gewenste tijd (Timer Mode, zie bladzijde 40)
- het soort inschuifeenheid (rooster of plaat, zie bladzijde 40)
- afstandsbediening ( zie bladzijde 41)
- gateway (zie bladzijde 41)
- Als het Setup-menu meer onderdelen bevat dan in de
- weergave passen, wordt dit aangegeven met '1/2'. Dit betekent dat er nog een tweede bladzijde met onderdelen is.

Met de draaiknop kan verder naar beneden naar de tweede bladzijde worden gebladerd. De bladzijdeweergave springt dan naar '2/2'.

| S | 1/2         |                |  |
|---|-------------|----------------|--|
|   | IP ad       | 255.145.136.22 |  |
|   | Subnet mask | 255.255.0.0    |  |
|   | Unit        | O°C OF         |  |
| 2 | Alarm Temp  |                |  |
|   | Timer mode  |                |  |

### 7.3.1 IP-adres en subnetmasker

Als het apparaat, of meerdere apparaten, in een netwerk moet(en) worden opgenomen, moet elk apparaat worden voorzien van een individueel IP-adres. Standaard wordt elk apparaat voorzien van het IP-adres 192.168.100.100.

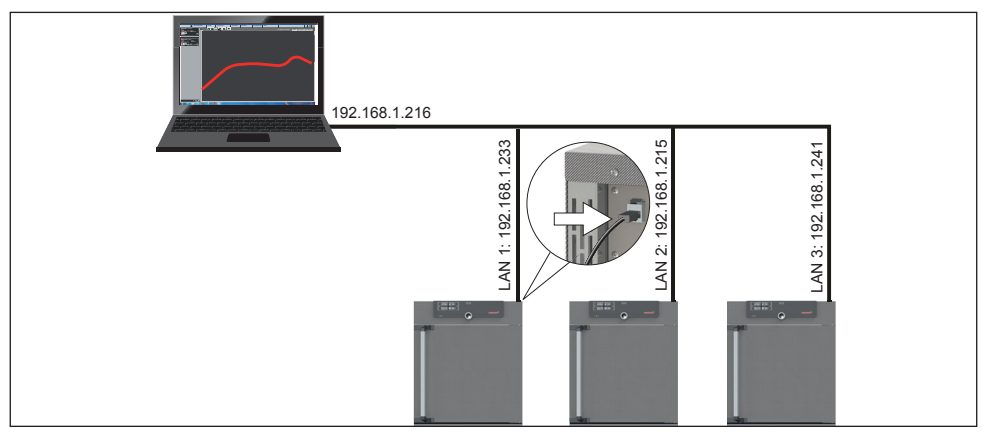

afb. 22 Bedrijfsvoering met meerdere apparaten in een netwerk (schematisch voorbeeld)

#### Menumodus

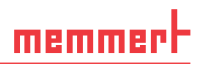

- 1. Activeer de weergave SETUP . Het onderdeel IP address wordt automatisch gemarkeerd.
- Bevestig de keuze met de bevestigingsknop. Nu wordt automatisch het eerste getallenblok van het IP-adres gemarkeerd.
- 3. Met de draaiknop kan een nieuw getal worden ingesteld, bijv. 255.
- Bevestig de keuze met de bevestigingsknop. Nu wordt automatisch het volgende getallenblok van het IP-adres gemarkeerd. Ook dit kan worden ingesteld met de draaiknop zoals hierboven is beschreven, enz.
- Na het instellen van het laatste getallenblok moet het nieuwe IP-adres worden bevestigd met de bevestigingsknop. De markering springt weer terug naar het overzicht.

Op dezelfde manier kan het subnetmasker worden ingesteld.

#### 7.3.2 Eenheid (Unit)

Hiermee kan worden ingesteld of temperaturen in  $^\circ C$  of  $^\circ F$  worden aangegeven.

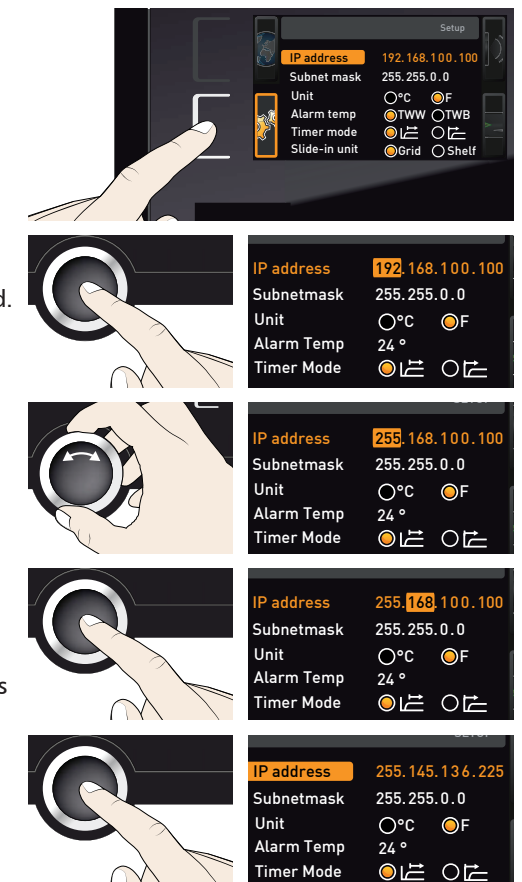

| IP address  | 255.145.136.225 |
|-------------|-----------------|
| Subnet mask | 255.255.0.0     |
| Unit        | O°C ⊙°F         |
| Alarm temp  | OTWW OTWB       |
| Timer mode  |                 |

### 7.3.3 Temperatuurbewaking (Alarm Temp en Max Alarm)

memmert

Hiermee kan worden ingesteld welke bewakingsfunctie (TWW of TWB, beschrijving vanaf bladzijde 29) moet worden geactiveerd (Alarm Temp) en bij welke temperatuur de automatische temperatuurbewaking ingeschakeld moet zijn (Max Alarm).

- Deze keuze is alleen verkrijgbaar bij apparaten die zijn voorzien van een tweede temperatuursensor (optie A6).
- De bewakingstemperatuur moet ver genoeg boven de maximale gewenste temperatuur worden ingesteld. Wij adviseren een tolerantieband van 5 tot 10 K.
- 1. Weergave SETUP activeren en met de draaiknop Alarm Temp kiezen.
- 2. Bevestig de keuze met de bevestigingsknop. De instelmogelijkheden worden automatisch gemarkeerd.
- Kies door aan de draaiknop te draaien, de gewenste temperatuurbewaking – in dit voorbeeld TWB.
- 4. Sla de instelling op door het indrukken van de bevestigingsknop.
- 5. Met de draaiknop Max Alarm kiezen.
- 6. Bevestig de keuze met de bevestigingsknop. De huidige instelling wordt automatisch gemarkeerd.

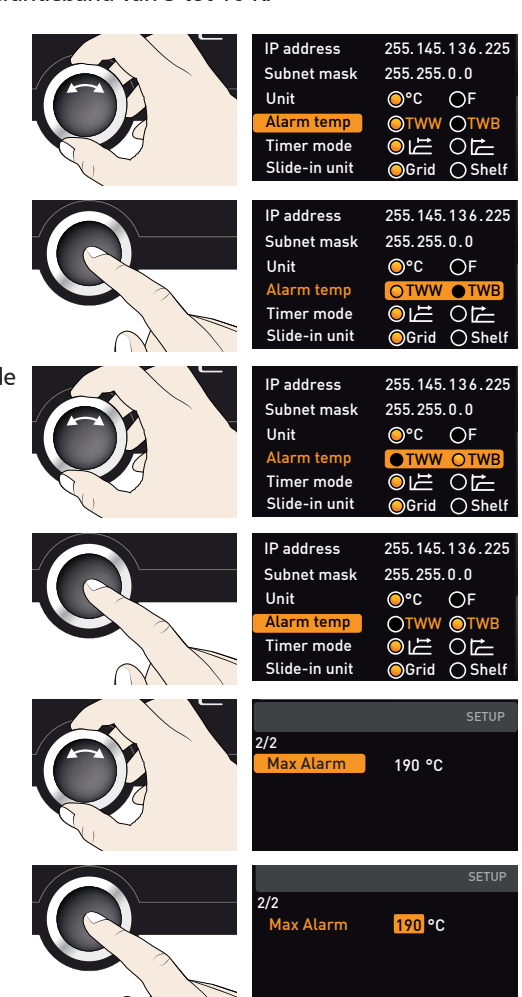

#### Menumodus

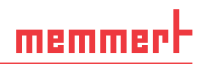

- Stel door aan de draaiknop te draaien, de gewenste nieuwe bedrijfstemperatuur in. In dit voorbeeld 160 °.
- Sla de instelling op door het indrukken van de bevestigingsknop. De elektronische temperatuurbewaking wordt voortaan ingeschakeld als de werkelijke temperatuur 160 °C heeft bereikt.

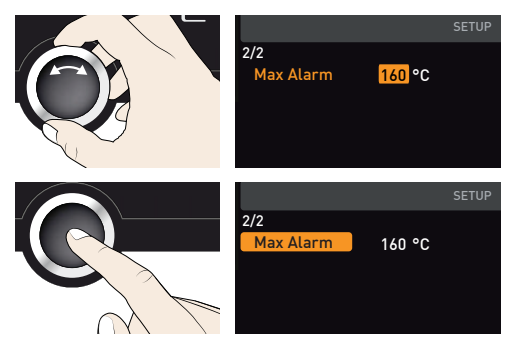

#### 7.3.4 Timermodus

De fabrieksinstelling zorgt ervoor dat de looptijd van de timer pas start als de werkelijke temperatuur binnen een bandbreedte van  $\pm 3$  K van de gewenste temperatuur is gekomen (afb. 23). Deze instelling kan niet worden veranderd om te garanderen dat de benodigde temperatuur lang genoeg gehandhaafd wordt. Mocht de werkelijke temperatuur buiten de tolerantieband komen, dan wordt de sterilisatietijd vanwege veiligheidsredenen opnieuw gestart als de bandbreedte weer wordt bereikt.

| IP address  | 255.145.136.225 |
|-------------|-----------------|
| Subnet mask | 255.255.0.0     |
| Unit        | ●°C ●°F         |
| Alarm temp  | Otww Otwb       |
| Timer mode  |                 |

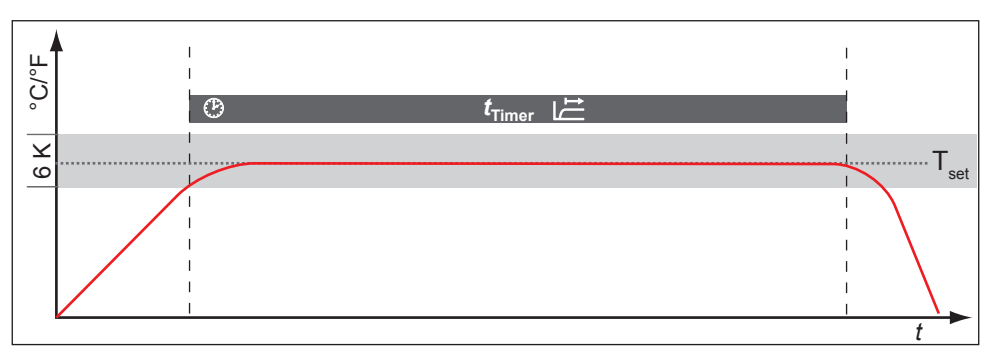

afb. 23 Timermodus: de looptijd van de timer start pas als de werkelijke temperatuur binnen een bandbreedte van  $\pm 3$  K van de gewenste temperatuur is gekomen

#### 7.3.5 Soort inschuifeenheid (rooster of plaat)

Hier moet worden ingesteld welke soort inschuifeenheid (rooster of plaat) wordt gebruikt. Met de keuze Shelf kan de regelfunctie worden aangepast aan het afwijkende stromingspatroon in de binnenruimte bij toepassing van inschuifplaten in plaats van de standaard meegeleverde roosters.

| IP adress     | 255.145.136.225 |
|---------------|-----------------|
| Subnet mask   | 255.255.0.0     |
| Unit          | ⊝°C O°F         |
| Alarm temp    | OTWW OTWB       |
| Timer mode    |                 |
| Slide-in unit | ⊖Grid ⊖ Shelf   |

### memmert

### 7.3.6 Afstandsbediening

In het Setup-onderdeel Remote control kan worden ingesteld of het apparaat met een afstandsbediening moet worden bediend. De instelmogelijkheden zijn:

- Off (uit)
- Read only (alleen lezen)

Als het apparaat in afstandsbedieningsmodus functioneert, is dit te herkennen aan het symbool 🔊 in de temperatuurweergave.

### 7.3.7 Gateway

Met het Setup-onderdeel Gateway kunnen twee netwerken met verschillende protocollen met elkaar worden verbonden.

De Gateway wordt op dezelfde manier ingesteld als de IP-adressen (zie bladzijde 37).

### 7.4 Datum en tijd

In de weergave TIME kunnen de datum, de tijd, de tijdzone en de zomertijd worden vastgelegd. Wijzigingen zijn alleen mogelijk in handbedrijf.

- Stel altijd eerst de tijdzone en de zomertijd in (ja/nee), vóór het instellen van de datum en
- de tijd. Probeer te voorkomen dat de ingestelde tijd daarna nogmaals moet worden veranderd. In dat geval kunnen er onderbrekingen of overlappingen ontstaan in de registratie van meetwaarden. Mocht de tijd toch gewijzigd moeten worden, mogen er geen programma's actief zijn direct vóór of na de wijziging.
- Activeer de tijdinstelling. Druk op de activeringstoets rechts naast de weergave TIME. De weergave wordt vergroot. De eerste instelmogelijkheid (Date) wordt automatisch gemarkeerd.
- 2. Draai aan de draaiknop totdat het startsymbool Time zone is gemarkeerd
- 3. Bevestig de keuze met de bevestigingsknop.

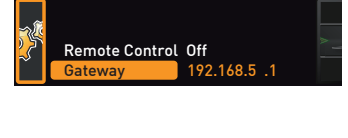

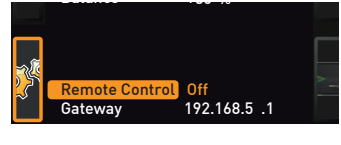

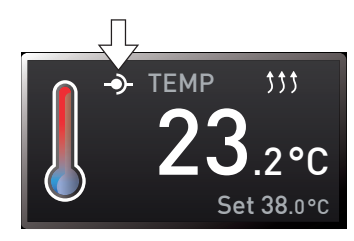

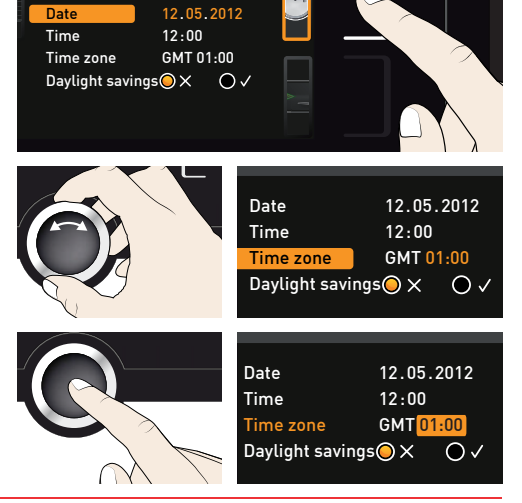

#### Menumodus

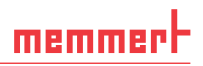

12.05.2012

12:00

- Stel de tijdzone van de apparaatlocatie in met de draaiknop, bijv. 00:00 voor Engeland, 01:00 voor Frankrijk, Spanje, Duitsland of Nederland. Bevestig de instelling met de bevestigingsknop.
- 5. Kies met de draaiknop de instelling Daylight savings (zomertijd).
- Bevestig de keuze met de bevestigingsknop. De instelmogelijkheden worden gemarkeerd.
- Stel met de draaiknop de zomertijd in op uit (X) of in (√) – in dit geval op in (√). Sla de instelling op door het indrukken van de bevestigingsknop.
- Daylight savings X
   De omschakeling van zomer- naar wintertijd en andersom gebeurt niet automatisch.
- Denk er dus aan om de instelling steeds aan het begin en aan het einde van de zomertijd aan te passen.
- Stel nu op dezelfde manier nog de datum (dag, maand, jaar) en de tijd (uren, minuten) in. Bevestig de instelling steeds met de bevestigingsknop.

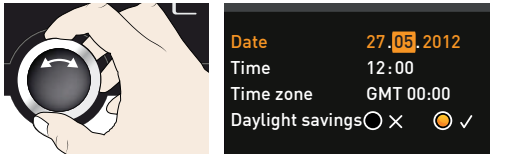

### 7.5 Kalibreren

De apparaten zijn af fabriek op temperatuur gekalibreerd en ingesteld. Mocht er een herkalibratie noodzakelijk zijn, bijvoorbeeld vanwege beïnvloeding door het beladingsmateriaal, kan het apparaat via drie zelfgekozen kalibratietemperaturen door de klant worden gekalibreerd:

- Cal1 Temperatuurkalibratie bij lage temperatuur
- Cal2 Temperatuurkalibratie bij gemiddelde temperatuur
- Cal3 Temperatuurkalibratie bij hoge temperatuur

Wij adviseren dat het apparaat jaarlijks wordt gekalibreerd, zodat een probleemloze regeling wordt gegarandeerd.

Voor de temperatuurkalibratie is een gekalibreerd referentiemeetapparaat noodzakelijk.

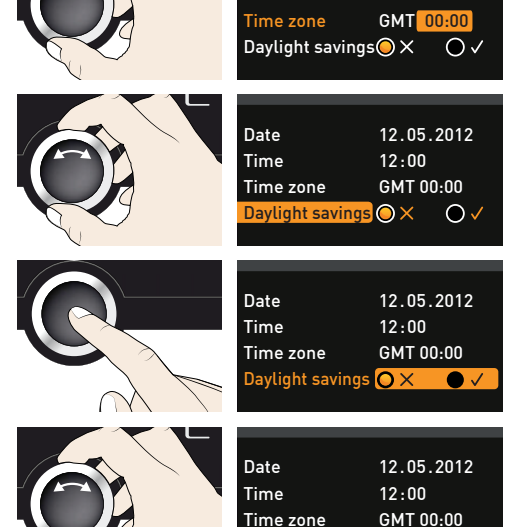

Date

Time

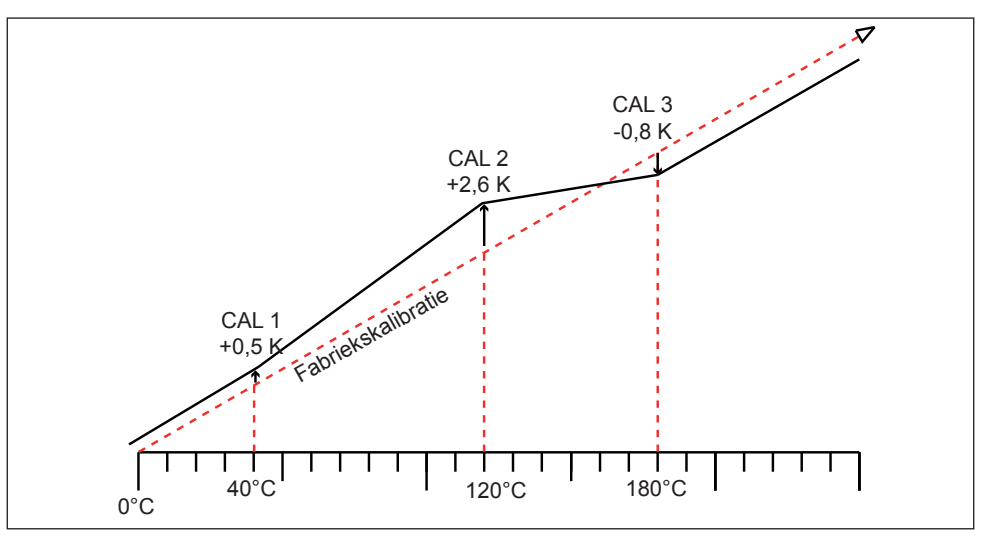

afb. 24 Schematisch voorbeeld van temperatuurkalibratie

Voorbeeld: er moet een temperatuurafwijking bij 120 °C worden gecorrigeerd.

1. Activeer de kalibratie-instelling. Druk op de activeringstoets rechts naast de Temperature Call n 2. weergave CALIB . De weergave wordt Cal2 100.0 c +0,1 ĸ Cal3 180.0 c -0,2 ĸ vergroot. De eerste kalibratietemperatuur, in dit geval 40 °C , wordt automatisch gemarkeerd. Last updated 12.10.2012 12:00:00 2. Druk zo vaak op de bevestigingsknop totdat de kalibratietemperatuur Cal2 is Temperature Call 40.0 c -0,2 ĸ Cal2 100.0 c **+0.1**κ gemarkeerd. Cal3 180.0 c -0,2 ĸ 3. Stel de kalibratietemperatuur Cal2 met de draaiknop in op 120 °C. emperature Call 40.0 c -0,2 ĸ +0.1 ĸ Cal2 120.0 c Cal3 180.0 c -0.2 к 4. Sla de instelling op door het indrukken van de bevestigingsknop. De bijbehoemperature Call 40.0 c -0,2 ĸ rende kalibratiecorrectiewaarde wordt Cal2 120.0 c ъN automatisch gemarkeerd. Cal3 180.0 c -0.2 к

#### Menumodus

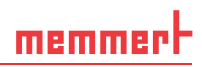

- Stel de kalibratiecorrectiewaarde in op 0.0 K en sla de instelling op door het indrukken van de bevestigingsknop.
- 6. Plaats de sensor van een gekalibreerd referentiemeetapparaat in de binnenruimte van het apparaat.
- Sluit de deur en stel de gewenste waarde in handbedrijf in op 120 °C.
- Wacht totdat het apparaat de gewenste temperatuur heeft bereikt en 120 °C weergeeft. Stel dat het referentiemeetapparaat 122,6 °C weergeeft.
- Stel de kalibratiecorrectiewaarde voor Cal2 in SETUP in op +2,6 K (gemeten waarde min de gewenste waarde) en sla de instelling op door het indrukken van de bevestigingsknop.
- 10. De door het referentiemeetapparaat gemeten temperatuur moet na het inregelproces nu eveneens 120 °C bedragen.

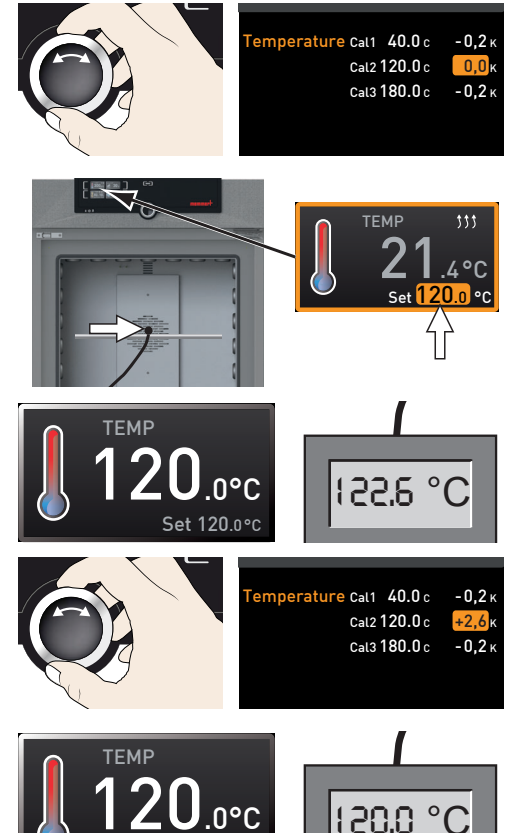

Set 120.0°C

Via Cal1 kan op dezelfde manier een volgende kalibratietemperatuur die onder Cal2 ligt worden gekalibreerd, en met Cal3 een temperatuur die daarboven ligt. De minimumafstand tussen de Cal-waarden is 20 K.

• Als elke kalibratiecorrectiewaarde op 0,0 K wordt ingesteld, is de fabriekskalibratie weer hersteld.

### 8. Instructies voor sterilisatie

### 8.1 Contra-indicatie/ongewenste neveneffecten

Aangezien heteluchtsterilisatoren geen directe therapeutische bestemming hebben, zijn de aspecten contra-indicatie en ongewenste neveneffecten niet relevant.

### 8.2 Aanwijzing conform richtlijn medische hulpmiddelen

De door de fabrikant geplande productlevensduur bedraagt acht jaar.

### 8.3 Richtlijnen voor sterilisatie

Voor heteluchtsterilisatie bestaan verschillende voorschriften over de te kiezen temperaturen en sterilisatietijden, en over de verpakking van het te steriliseren materiaal. De te kiezen waarden zijn afhankelijk van de soort en hoedanigheid van het te steriliseren materiaal en van de soort kiemen die moeten worden gedeactiveerd. Neem voorafgaand aan het steriliseren kennis van de sterilisatiemethode die voor uw toepassing is voorgeschreven.

De procesparameters bij heteluchtsterilisatie zijn temperatuur en minimumstandtijd. In goedgekeurde voorschriften zijn de volgende procesparameters vastgelegd:

- Volgens de Wereldgezondheidsorganisatie: 180 °C met een minimumstandtijd van 30 min
- Volgens de Europese Farmacopee: 160 °C met een minimumstandtijd van 120 min

Voor het inactiveren van endotoxines (pyrogenen) kan droge hitte van ten minste 180 °C worden toegepast. Voor de verarming van pyrogene stoffen moeten temperatuur-tijd-combinaties worden aangehouden, die boven de eisen aan sterilisatie liggen.

Het inactiveren van endotoxinen is mogelijk met de volgende procesparameters (opgave volgens EN ISO 20857:2013):

- 180 °C met een minimumwerkingsduur van 180 min
- > 250 °C met een minimumwerkingsduur van 30 min
- Let op:
- Met de gebruikelijk temperatuur-tijd-voorschriften voor heteluchtsterilisatie worden endotoxines <u>niet</u> vernietigd.

Met name bij volle belading van het apparaat is de niet-gecontroleerde toepassing van deze parameters onvoldoende. Voor een veilige sterilisatie moet elke sterilisatieprocedure afzonderlijk worden gevalideerd. De eisen aan de validatie van sterilisatieprocessen met droge hitte zijn bijvoorbeeld beschreven in de ISO-norm EN ISO 20857:2013. Nuttige informatie is tevens beschreven in de 'Empfehlung für die Validierung und Routineüberwachung von Sterilisationsprozessen mit trockener Hitze für Medizinprodukte', uitgegeven door de Deutschen Gesellschaft für Krankenhaushygiene e. V. (DGKH).

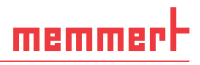

### 9. Onderhoud en reparatie

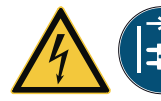

#### Waarschuwing!

Gevaar voor elektrische schokken. Trek de voedingsstekker eruit vóór het uitvoeren van reinigings- en reparatiewerkzaamheden.

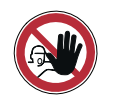

#### Waarschuwing!

Bij apparaten vanaf een bepaalde afmeting kunt u per ongeluk in het apparaat worden opgesloten en daardoor in een levensgevaarlijke situatie terechtkomen. Stap nooit in het apparaat.

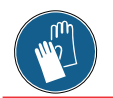

#### Let op!

Gevaar voor snijwonden door scherpe randen. Draag handschoenen tijdens werkzaamheden aan binnenzijde van het apparaat.

### 9.1 Reiniging

#### 9.1.1 Binnenruimte en metaaloppervlakken

Een regelmatige reiniging van de onderhoudsvriendelijke binnenruimte voorkomt residuen, die het uiterlijk en de functionaliteit van de roestvrijstalen binnenruimte bij langdurige inwerking negatief kunnen beïnvloeden.

De metaaloppervlakken van het apparaat kunnen met in de handel verkrijgbare schoonmaakmiddelen voor roestvrij staal worden gereinigd. Let erop dat er geen roestende voorwerpen in contact komen met de binnenruimte of met de roestvrijstalen behuizing. Roestafzettingen kunnen het roestvrij staal aantasten. Mochten er roestplekken ontstaan op het oppervlak van de binnenruimte als gevolg van verontreinigingen, moeten deze plekken onmiddellijk worden gereinigd en gepolijst.

#### 9.1.2 Kunststofonderdelen

De ControlCOCKPIT en overige kunststofonderdelen mogen niet met schurende of oplosmiddelhoudende schoonmaakmiddelen worden gereinigd.

#### 9.1.3 Glasoppervlakken

Glasoppervlakken kunnen met in de handel verkrijgbare glasreinigingsmiddelen worden gereinigd.

### 9.2 Regelmatig onderhoud

Smeer de bewegende delen van de deuren (scharnieren en sluiting) jaarlijks met dun siliconenvet en controleer of de scharnierschroeven goed vastzitten.

Wij adviseren dat het apparaat jaarlijks wordt gekalibreerd (zie bladzijde 42), zodat een probleemloze regeling wordt gegarandeerd.

### memmert

### 9.3 Reparatie en service

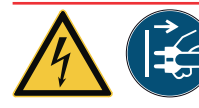

### Waarschuwing!

Na het verwijderen van afdekkingen kunnen er spanningsvoerende delen toegankelijk zijn. Deze kunnen bij aanraking elektrische schokken veroorzaken. De voedingsstekker moet worden uitgetrokken voordat afdekkingen worden verwijderd. Reparaties aan de binnenzijde van het apparaat mogen uitsluitend door elektriciens worden uitgevoerd.

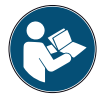

De reparatie- en servicewerkzaamheden zijn beschreven in een separatie servicehandleiding.

# memmert

### 10. Opslag en verwijdering

### 10.1 Opslag

Het apparaat mag uitsluitend onder de volgende voorwaarden worden opgeslagen:

- droog in een gesloten, stofvrije ruimte
- vorstvrij
- niet aangesloten op een elektriciteitsvoorziening

### 10.2 Verwijdering

Dit product valt onder de Richtlijn 2002/96/EG van het Europees Parlement en de Raad betreffende afgedankte elektrische en elektronische apparatuur (AEEA) . Dit apparaat is in landen, die deze richtlijn inmiddels in nationaal recht hebben omgezet, na 13 augustus 2005 in omloop gebracht. Het mag niet met het normale huishoudafval worden meegegeven. Neem voor het verwijderen contact op met uw distributeur of met de fabrikant. Geïnfecteerde, besmettelijke of met gezondheidsbedreigende stoffen vervuilde apparaten kunnen niet worden teruggenomen. Let in deze context ook op alle andere voorschriften.

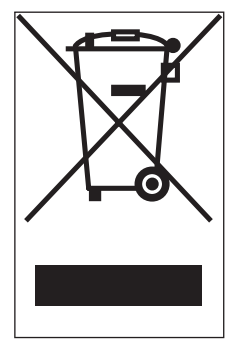

Maak de deursluiting onbruikbaar als het apparaat wordt afgevoerd, zodat bijvoorbeeld spelende kinderen niet in het apparaat kunnen worden ingesloten.

De ControlCOCKPIT van het apparaat bevat een lithiumaccu. Verwijder deze en voer deze af volgens de van toepassing zijnde landspecifieke voorschriften (afb. 25).

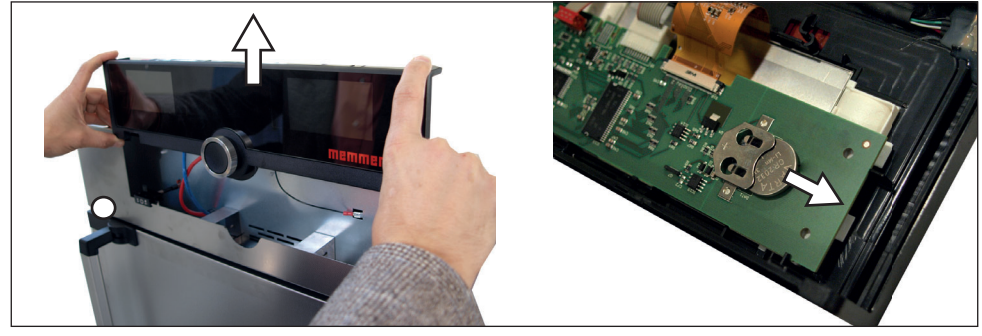

afb. 25 Het verwijderen van de lithiumaccu

### memmerh

### Trefwoordenregister

### A

Aansluitingen 12 Activeringstoets 27 Afmetingen 14 Afstandsbediening 41 Alarm 39 Alarm Temp 39 Apparaatfout 33 AtmoCONTROL 3, 12, 15

### B

Basisinstellingen 35 Basisinstellingen apparaat 35 Bediening 24 Bedieningspersoneel 7, 24 Bedieningsproblemen 33 Bedrijf 24 Bedrijfsmodus 26 Bedrijfsstanden 27 Bedrijf stoppen 31 Belading 25 Bewakingstemperatuur 30 Buitenbedrijfstelling 48

### С

CEE 22 Communicatie-interfaces 12 Conformiteitsverklaring 14 ControlCOCKPIT 26 Convectie 11

### D

Datum 41 Deur 24 Deuren instellen 21 Digitale timer met weergave van de gewenste tijd 28 Draaiknop 27 Dragen 16

#### E

Eenheid 38 Elektrische aansluiting 12 Elektrische aansluitingen 22 Elektronische temperatuurbewaking 30 Explosiebeveiliging 8

### F

Fabrikant 2 Foutherstel 33 Foutmelding 33 Foutmeldingen 32 Foutomschrijving 33 Foutoorzaak 33 Functie 11

### G

Gateway 41 Gevaren 7 Gewicht 13 Graph 31

### Η

Het apparaat beladen 25

#### L

Inbedrijfstelling 22, 45 Inschakelen 23 Inschuifeenheid 40 Instellen 37 Interfaces 12 IP-adres 37

### Κ

Kalibratiecorrectiewaarde 44 Kalibreren 42 Kantelbeveiliging 20 Klantenservice 2

### L

Levering 16, 17, 22, 45 Logboekgeheugen 34 Luchtklepstand 28

#### Μ

Materiaal 11 Max Alarm 39 Mechanische temperatuurbewaking 31 Menu 35 Minimumafstanden 18

#### Ν

Netwerk 12, 37 Noodgeval 9 Normaal bedrijf 27, 28

#### 0

Omgevingscondities 15 Omgevingstemperatuur 15 Onderhoud 46 Opslag na levering 17 Opstelling 16, 18 Opstelplaats 18

#### Ρ

Parameterinstelling 27, 36 Plaat 40 Productveiligheid 7 Pt100-temperatuursensor 30

### R

Regelmatig onderhoud 46 Reiniging 46 Reparatie 47 Richtlijn medische hulpmiddelen 45 Rooster 40

### S

Service 47 Soort inschuifeenheid instellen 40 Sterilisatoren 24,45 Storingen 9,32 Stroomuitval 34

### Т

Taalinstelling 36 TB 31 Technische gegevens 13 Temperatuur 28 Temperatuurafwijking 43 Temperatuurbegrenzer 31 Temperatuurbewaking 29, 39 Temperatuurkalibratie 42 Temperatuursensor 30 Tijd 40 Tijdstip 41 Timermodus 40 Toebehoren 15 Toepassing conform het beoogde doel 8 Toevoerlucht 11 Transport 16, 17

#### Trefwoordenregister

Transportschade 17 **Z** TWB 29 Zomertijd 42 TWW 29 TWW-temperatuurbewaking 30 Typeplaatje 12

### U

Uitpakken 17 Uitschakelen 31

### V

Veiligheidsvoorschriften 6, 10 Ventilatortoerental 28 Verpakkingsmateriaal 17 Verwijdering 48 Vorkheftruck 17

### W

Waarschuwingsmeldingen 12, 32 Wijzigingen 8

memmer

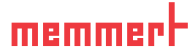

Technical description according to EN 60601-1-2

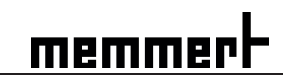

# **EMC-Guidance**

### **Operation Manual Appendix**

### Steriliser

### SNxx, SFxx, SNxxplus, SFxxplus

# memmert memmert

#### Technical description according to EN 60601-1-2

#### Guidance and manufacturer's declaration – electromagnetic emissions

| The Memmert steriliser type S is intended for use in the electromagnetic environment specified below. The |            |                                                            |
|----------------------------------------------------------------------------------------------------|------------|------------------------------------------------------------|
| customer or user of the steriliser type S should assure that it is used in such an environment.           |            |                                                            |
| Emissions test                                                                                            | Compliance | Electromagnetic environment - guidance                     |
| RF emissions                                                                                              | Group 1    | The steriliser type S uses RF energy only for ist internal |
| CISPR 11                                                                                                  |            | function. Therefore, ist RF emissions are very low and are |
|                                                                                                    |            | not likely to cause interference in nearby electronic      |
|                                                                                                    |            | equipment                                                  |
| RF emissions                                                                                              | Class B    | The sterilier type S_ is suitable for use in all           |
| CISPR 11                                                                                                  | 0.000 0    | establishments including domestic establishments and       |
| Harmonic emissions                                                                                        | Class A    | those directly connected to the public low-voltage power   |
| IEC 61000-3-2                                                                                             | Class A    | supply network that supplies buildings used for domestic   |
| 120 01000-5-2                                                                                             | C 1        | supply network that supplies buildings used for domestic   |
| Volage fluctuations / flicker                                                                             | Complies   | purposes.                                                  |
| emissions IEC 61000-3-3                                                                                   |            |                                                            |
| NOTE The system impedance at the interface point according to IEC 61000-3-11 should not ecxeed            |            |                                                            |
| $0.248 \pm i0.155$ Ohm resp. 7sys = 0.29 Ohm                                                              |            |                                                            |

| Guidance and manufacturer's declaration – electromagnetic immunity                                                                                                    |                                                                                                    |                                      |                                                                                                    |  |
|----------------------------------------------------------------------------------------------------|----------------------------------------------------------------------------------------------------|--------------------------------------|----------------------------------------------------------------------------------------------------|--|
| The Memmert sterilis                                                                                                    | er type S is intended                                                                                                    | for use in the electron              | nagnetic environment specified below. The                                                                                                    |  |
| customer or user of t                                                                                                    | he steriliser type S sh                                                                                                    | nould assure that it is u            | used in such an environment.                                                                                                    |  |
| Immunity                                                                                                    | IEC 60601                                                                                                    | Compliance                           | Electromagnetic enviroment –                                                                                                    |  |
| test                                                                                                    | test level                                                                                                    | level                                | guidance                                                                                                    |  |
| Electrostatic                                                                                                    | $\pm$ 6 kV contact                                                                                                    | $\pm$ 6 kV contact                   | Floors should be wood, concrete or                                                                                                    |  |
| discharge (ESD)                                                                                                    |                                                                                                    |                                      | ceramic tile. If floors are covered with                                                                                                    |  |
|                                                                                                    | ± 8 kV air                                                                                                    | ± 8 kV air                           | synthetic material, the relative humidity                                                                                                    |  |
| IEC 61000-4-2                                                                                                    |                                                                                                    |                                      | should be at least 30 %.                                                                                                    |  |
| Electrical fast                                                                                                    | ± 2 kV for power                                                                                                    | $\pm$ 2 kV for power                 | Mains power quality should be that of a                                                                                                    |  |
| tranient / burst                                                                                                    | supply lines                                                                                                    | supply lines                         | typical commercial or hospital                                                                                                    |  |
| 156 64000 4 4                                                                                                    |                                                                                                    |                                      | enviroment.                                                                                                    |  |
| IEC 61000-4-4                                                                                                    | ± 1 kV for input /                                                                                                    | ± 1 kV for input /                   |                                                                                                    |  |
| c                                                                                                    | output lines                                                                                                    | output lines                         |                                                                                                    |  |
| Surge                                                                                                    | ± 1 kV differential                                                                                                    | ± 1 kV differential                  | Mains power quality should be that of a                                                                                                    |  |
| IFC 61000 4 F                                                                                                    | mode                                                                                                    | mode                                 | typical commercial or nospital                                                                                                    |  |
| IEC 01000-4-5                                                                                                    | 1.2.1.1.                                                                                                    | 1.2.137                              | enviroment.                                                                                                    |  |
|                                                                                                    | ± 2 KV common                                                                                                    | ± 2 KV common                        |                                                                                                    |  |
| Valtage ding short                                                                                                    |                                                                                                    |                                      | Mains newer quality should be that of a                                                                                                    |  |
| interruptions and                                                                                                    | $< 5\% 0_{\rm T}$                                                                                                    | $< 5\% 0_{\rm T}$                    | typical commercial or bospital                                                                                                    |  |
| voltage variations                                                                                                    | for 0.5 cycle                                                                                                    | for 0.5 cycle                        | enviroment                                                                                                    |  |
| on power supply                                                                                                    | for 0,5 cycle                                                                                                    | for 0,5 cycle                        | chinoment.                                                                                                    |  |
| input lines                                                                                                    | 40 % <i>U</i>                                                                                                    | 40 % <i>U</i> _                      | If the user of the steriliser type S.                                                                                                    |  |
|                                                                                                    | (60 % dip in <i>U</i> <sub>4</sub> )                                                                                                    | (60 % dip in <i>U</i> <sub>4</sub> ) | requires continued operation during                                                                                                    |  |
| IEC 61000-4-11                                                                                                    | for 5 cycles                                                                                                    | for 5 cycles                         | power mains interruptions, it is                                                                                                    |  |
|                                                                                                    |                                                                                                    | ,                                    | recommended that the steriliser type S                                                                                                    |  |
|                                                                                                    | 70 % <i>U</i> <sub>T</sub>                                                                                                    | 70 % <i>U</i> <sub>T</sub>           | will be powered from an uninterruptible                                                                                                    |  |
|                                                                                                    | (30 % dip in U <sub>T</sub> )                                                                                                    | (30 % dip in U <sub>T</sub> )        | power supply.                                                                                                    |  |
|                                                                                                    | for 25 cycles                                                                                                    | for 25 cycles                        |                                                                                                    |  |
|                                                                                                    |                                                                                                    |                                      |                                                                                                    |  |
|                                                                                                    | < 5 % U <sub>T</sub>                                                                                                    | < 5 % U <sub>T</sub>                 |                                                                                                    |  |
|                                                                                                    | $(>95 \% \text{ dip in } U_{T})$                                                                                                    | $(>95 \% \text{ dip in } U_{T})$     |                                                                                                    |  |
|                                                                                                    | for 5 s                                                                                                    | for 5 s                              |                                                                                                    |  |
| Power frequency                                                                                                    | 3 A/m                                                                                                    | Not applicable                       |                                                                                                    |  |
| (50/60 HZ)                                                                                                    |                                                                                                    |                                      |                                                                                                    |  |
|                                                                                                    |                                                                                                    |                                      |                                                                                                    |  |
| NOTE // is the                                                                                                    | mains voltage prior t                                                                                                    | a application of the te              | l loval                                                                                                    |  |
| Voltage dips, short<br>interruptions and<br>voltage variations<br>on power supply<br>input lines<br>IEC 61000-4-11<br>Power frequency<br>(50/60 Hz)<br>magnetic field<br>IEC 61000-4-8<br>NOTE U <sub>T</sub> is the | ± 2 kV common<br>mode<br>< 5 % U <sub>t</sub><br>(>95 % dip in U <sub>t</sub> )<br>for 0,5 cycle<br>40 % U <sub>t</sub><br>(60 % dip in U <sub>t</sub> )<br>for 5 cycles<br>70 % U <sub>t</sub><br>(30 % dip in U <sub>t</sub> )<br>for 25 cycles<br>< 5 % U <sub>t</sub><br>(>95 % dip in U <sub>t</sub> )<br>for 5 s<br>3 A/m | $ \pm 2 \text{ kV common} $          | enviroment.<br>Mains power quality should be that of a<br>typical commercial or hospital<br>enviroment.<br>If the user of the steriliser type S<br>requires continued operation during<br>power mains interruptions, it is<br>recommended that the steriliser type S<br>will be powered from an uninterruptible<br>power supply.<br>st level. |  |

|                   | Guidance and manufac        | turer's declaration - | <ul> <li>electromagnetic immunity</li> </ul>                                                                                                    |
|-------------------|-----------------------------|-----------------------|----------------------------------------------------------------------------------------------------|
| The Memmert ste   | riliser type S is intende   | d for use in the elec | tromagnetic environment specified below.                                                                                                    |
| The customer or ι | iser of the steriliser type | S should assure the   | nat it is used in such an environment.                                                                                                    |
| Immunity          | IEC 60601                   | Compliance            | Electromagnetic enviroment –                                                                                                    |
| test              | test level                  | level                 | guidance                                                                                                    |
|                   |                             |                       | Portable and mobile RF communications<br>equipment should be used no closer to any<br>part of the steriliser type S, including<br>cables, than the recommended seperation<br>distance calculated from the equation<br>applicable to the frequency of the<br>transmitter. |
|                   |                             |                       | Recommended separation distance                                                                                                    |
| Conducted RF      | 3 V <sub>rms</sub>          | 3 V <sub>rms</sub>    | •                                                                                                    |
|                   |                             |                       | $d = 1.2 \sqrt{P}$                                                                                                    |
| IEC 61000-4-6     | 150 kHz bis 80 MHz          |                       |                                                                                                    |
| Radiated RF       | 3 V/m                       | 3 V/m                 |                                                                                                    |
|                   |                             |                       | $d = 1,2 \sqrt{P}$ 80 MHz to 800 MHz                                                                                                    |
| IEC 61000-4-3     | 80 MHz bis 2,5 GHz          |                       |                                                                                                    |
|                   |                             |                       | $d = 2,3 \sqrt{P}$ 800 MHz to 2,5 GHz                                                                                                    |
|                   |                             |                       | where $P$ is the maximum power rating of<br>the transmitter in watts (W) according to<br>the transmitter manufacturer and $d$ as the<br>recommended separtion distance in<br>metres (m).                                                                                 |
|                   |                             |                       | Field strengths from fixed RF transmitters,<br>as determined by an electromagnetic site<br>survey, <sup>a</sup> should be less than the<br>compliance level in each frequency range. <sup>b</sup>                                                                        |
|                   |                             |                       | Interference may occur in the vicinity of<br>equipment marked with the following<br>symbol:                                                                                                    |
|                   |                             |                       | (((•)))                                                                                                    |

NOTE 1 At 80 MHz and 800 MHz, the higher frequency range applies.

NOTE 2 These guidelines may not apply in all situations. Electromagnetic propagation is affected by absorption and reflection from structures, objects and poeple.

<sup>a</sup> Field strengths from fixed transmitters, such as base stations for radio (cellular/cordlass) telephones and land mobile radios, amateur radio, AM and FM radio broadcast and TV broardcast cannot be predicted theoretically with accuracy. To assess the electromagnetic enviroment due to fixed RF transmitters, an electromagnetic site survay should be considered. If the measured field strength in the location in which the steriliser type S.. is used exceeds the applicable RF compliance level above, the Steriliser type S.. should be observed to verify normal operation. If abnormal performance is observed, addidional measures may be necessary, such as re-orienting or relocating the steriliser type S..

<sup>b</sup> Over the frequency range 150 kHz to 80 MHz, field strengths should be less than 3 V/m.

# memmer

memmer

#### Technical description according to EN 60601-1-2

### Recommended separation distances between portable and mobile RF communications equipment and the Memmert steriliser type S..

The steriliser type S.. is intended for use in electromagnetic environment in which radiated RF disturbances are controlled. The customer or of the steriliser type S.. can help prevent electromagnetic interference by maintaining a minimum distance between portable and mobile RF communications equipment (transmitters) and the steriliser type S.. as recommended below, according to the maximum power of the communications equipment.

|                       | Separation distance according to frequency of transmitter |                           |                           |  |
|-----------------------|-----------------------------------------------------------|---------------------------|---------------------------|--|
| Rated maximum output  | m                                                         |                           |                           |  |
| power of trtansmitter | 150 kHz to 80 MHz                                         | 80 MHz to 800 MHz         | 800 Mhz to 2,5 GHz        |  |
| w                     | <i>d</i> = 1,2 √ <i>P</i>                                 | <i>d</i> = 1,2 √ <i>P</i> | <i>d</i> = 2,3 √ <i>P</i> |  |
| 0,01                  | 0,12                                                      | 0,12                      | 0,23                      |  |
| 0,1                   | 0,38                                                      | 0,38                      | 0,73                      |  |
| 1                     | 1,2                                                       | 1,2                       | 2,3                       |  |
| 10                    | 3,8                                                       | 3,8                       | 7,3                       |  |
| 100                   | 12                                                        | 12                        | 23                        |  |

For transmitters rated at a maximum output power not listed above, the recommended separation distance d in metres (m) can be estimated using the equation applicable to the frequency of the transmitter, whre P is the maximum output power rating of the transmitter in watts (W) according to the transmitter manufacturer.

NOTE 1 At 80 MHz and 800 MHz, the separation distance for the higher frequency range applies.

NOTE 2 These guidelines may not apply in all situations. Electromagnetic propagation is affected by absorption and reflection from structures, objects and poeple.

| Listing of cables and maximum length of cables |                            |                                              |                                                    |
|------------------------------------------------|----------------------------|----------------------------------------------|----------------------------------------------------|
| Descriptio                                     | n of terminal              | Type of cable                                | Maximum length of cable<br>m                       |
| LA                                             | N port                     | RJ45 CAT 6                                   | 2                                                  |
| Warning!                                       | The use of ot decreased im | her cables may result<br>nunity of the Memme | in increased emissions or<br>ert steriliser type S |

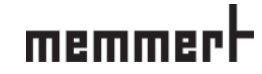

#### EU-conformiteitsverklaring

| Naam/adres van inzender:                                           | Memmert GmbH + Co. KG<br>Äussere Rittersbacherstraße 38<br>D-91126 Schwabach<br>Deutschland                                                                                                    |
|--------------------------------------------------------------------|----------------------------------------------------------------------------------------------------|
| persoon die gemachtigd is het technis<br>dossier samen te stellen: | sch Memmert GmbH + Co.KG<br>Technische Dokumentation (DK)<br>Willi-Memmert-Str. 90-96<br>D-91186 Büchenbach<br>Deutschland                                                                                               |
| Naam van het product:<br>Type:                                     | Sterilisator, hete lucht, Type serie S<br>SN730/55/75/110/160/260/450/750<br>SF30/55/75/110/160/260/450/750<br>SNplus/30/55/75/110/160/260/450/750<br>SFplus/ 30/55/75/110/160/260/450/750<br>Inclusief alle accessoires |
| Nominale spanning:                                                 | AC 230 V of 3 ~ AC 400 V 50/60 Hz,<br>alternatief AC 115 V 50/60 Hz                                                                                                    |
| UMDNS-Code:                                                        | 13-739                                                                                                    |
| Klasse                                                             | o, conform richtlijn 93/42/EEG, bijlage IX regel 15 en MEDDEV 2.4/1                                                                                                    |

Hierbij verklaren wij de conformiteit van de bovengenoemde producten met de geconsolideerde richtlijn 93/42/EG, bijlage II, punt 3. Dit product is conform de EU-richtlijn 93/42/EG ontwikkeld en geproduceerd.

rev. 9 June 2010

| Aangewezen instantie               | JV Rheinland LGA Products GmbH<br>lystr. 2<br>90431 Nürnberg<br>ıitsland |  |
|------------------------------------|--------------------------------------------------------------------------|--|
|                                    | Aangewezen instantie nr. 0197                                            |  |
| QS-certificaat                     | HD 60106200 0001 geldig tot 07-12-2020                                   |  |
| Conformiteitsverklaring geldig tot | 7 december 2020                                                          |  |

Het hierboven beschreven voorwerp waarop de verklaring betrekking heeft, voldoet aan de voorschriften van de Richtlijn 2011/65/EG van het Europees Parlement en de Raad van 8 juni 2011 betreffende beperking van het gebruik van bepaalde gevaarlijke stoffen in elektrische en elektronische apparatuur.

Schwabach, 10.07.2019 Wettelijk geldige handtekening van de producent

memmert

10

Christiane Riefler-Karpa, bedrijfsleiding

Deze verklaring bevestigt de conformiteit met de genoemde richtlijnen, maar geeft geen garantie betreffende de gesteldheid of de houdbaarheid. Neem de veiligheidsinstructies van de bijgeleverde documentatie bij het product in acht.

D29613

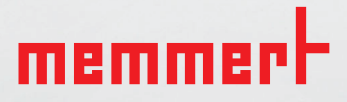

Sterilisatoren S

D33353 | Stand 12/2019 niederländisch

Memmert GmbH + Co. KG Postfach 1720 | D-91107 Schwabach Tel. +49 9122 925-0 | Fax +49 9122 14585 E-Mail: sales@memmert.com facebook.com/memmert.family